## Cisco Webex 활용 매뉴얼 - 교수자용 -

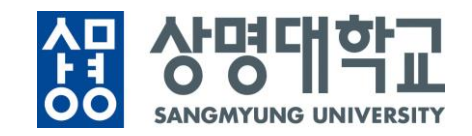

[이용 방법 및 시스템 에러 관련 문의] • 서울캠퍼스 교수학습개발센터 02-2287-5427 • 천안캠퍼스 교수학습개발센터 041-550-5182

[Webex 사용자 등록] • 서울캠퍼스 교수학습개발센터 02-2287-5427

## Webex 사용 관련 문의처

| 목차    | Part 1. Webex 소개 및 준비사항              | p.4     |
|-------|--------------------------------------|---------|
| INDEX | Part 2. 초대 메일 수락 및 비밀번호 설정           | p.6     |
|       | Part 3. e-Campus에 '화상 강의' 메뉴<br>세팅하기 | p.7~12  |
|       | Part 4. Webex 원격강의 준비하기              | p.13~18 |
|       | Part 5. Webex 원격강의 운영 방법             | p.19~32 |
|       | Part 6. Webex 원겨강의 기능 설명             | p.33~41 |
|       | Part 7. Webex 상단 메뉴 기능 안내            | p.42~52 |

#### 1. Webex 소개 및 준비사항

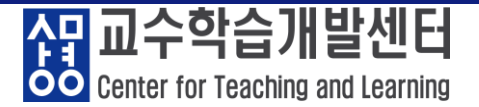

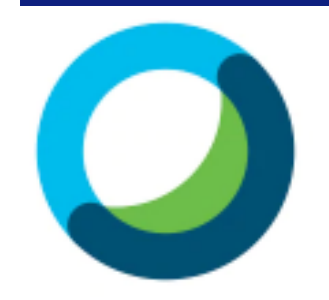

- ✓ Cisco Webex : 언제 어디서나 접속 가능한 실시간 강의 플랫폼
- ✓ 교수자-학생의 양방향 커뮤니케이션 가능
- ✓ PC 및 노트북(프로그램/웹버전), 스마트폰 및 태블릿(IOS, Android) 등 여러 기기에서 사용 가능

#### ✓ Webex 사용을 위한 준비사항

- ① <del>윈도우</del> 업데이트 확인
- ② 음성, 영상 입출력이 정상적으로 작동하는지 확인
- ③ 웹캠을 PC에 설치하거나, 웹캠이 있는 노트북 준비
- ④ https://mediatest.webex.com 접속하여 네트워크 환경 테스트

#### ✓ Webex 사용 유의사항

- ① 접속 끊김을 방지하기 위해 유선 인터넷을 사용
- ② PC 또는 노트북을 통해 Webex 접속
- ③ 강의영상녹화 파일은 클라우드에 저장

강의영상녹화 파일은 e-Campus에 자동으로 업로드

#### ※ Webex 사용 시 네트워크 환경 테스트 방법

# <u>https://mediatest.webex.com</u> 접속 ② 인터넷 연결 상태 선택 ③ 'Start Testing' 버튼 클릭 ④ 결과 확인 : 녹색 → Network 상태 양호

#### ①~③ 사이트 접속 및 테스트 시행

| Cisco Webex Network Test |                               |     |  |  |  |
|--------------------------|-------------------------------|-----|--|--|--|
| Getting Started          |                               | 123 |  |  |  |
|                          | How is your device connected? |     |  |  |  |

#### ④ 결과 확인

테스트 메시지

양호 주의

불량

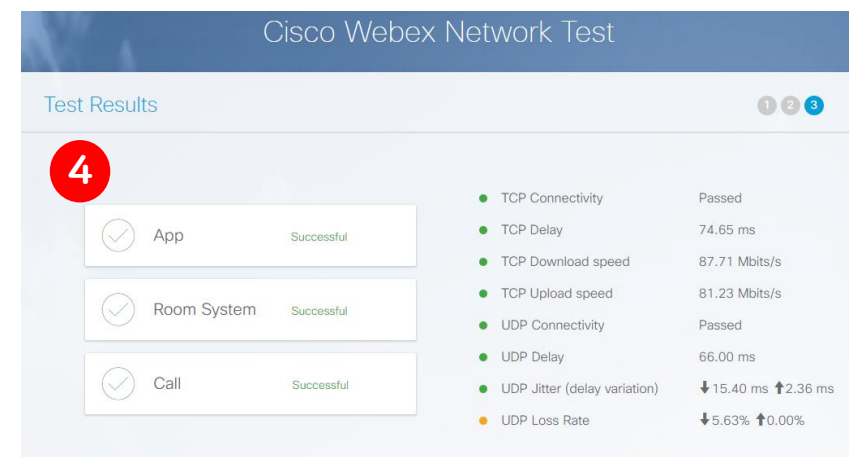

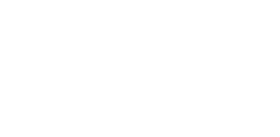

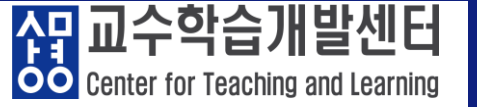

#### 2. 초대 메일 수락 및 비밀번호 설정

① 샘물시스템에 등록된 교수님 메일 주소로 "초대 메일' 발송 ② '상명대학교 has invited you to Cisco Webex' 제목의 메일 클릭 ③ 'Activate' 버튼 클릭 ④ 비밀번호 설정 ⑤ 계정생성 완료

#### ①~③ 메일 확인 및 Activate 버튼 클릭

cisco Webex

#### Get started with Cisco Webex.

Start using Webex today to have conferences with anyone, anywhere, anytime. Communicate, create, and collaborate more effectively. Get more done in less time.

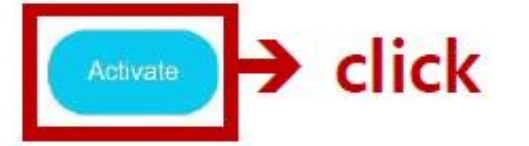

### ④ 비밀번호 설정 반드시 포함 새 비밀번호 만들기 uC0C8 \uBE44\uBC00\uBC88\uD638 \uCOC8 \uBE44\uBC00\uBC88\uD638 \uD6 저장 및 로그인

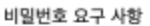

최소한 8개 문자 최대 256개 문자 최소한 1개 소문자 (a, b, c...) 최소한 1개 대문자 (A, B, C...) 최소한 1개 숫자 (1, 2, 3...) 최소한 1개 특수 문자 (~!@#\$%^&\* ()-\_=+[]{}|;:,.<>/?)

반드시 포함하지 않음 귀하의 이름 또는 이메일 주소

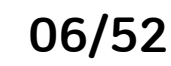

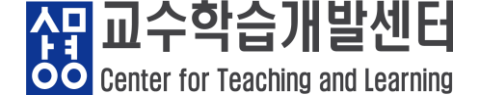

아이패드, 갤럭시 탭 사용 X 사미 나타 00 상명대학교 🛞 상명대학교 LOGIN 💓 한국어 (ko) 👻

크롬 브라우저를 이용하여 e-Campus 로그인 PC 및 노트북에서 사용 익스플로러, edge 등 타 브라우저 사용 X

3. e-Campus에 '화상 강의' 메뉴 세팅하기

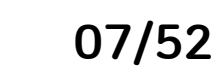

Center for Teaching and Learning

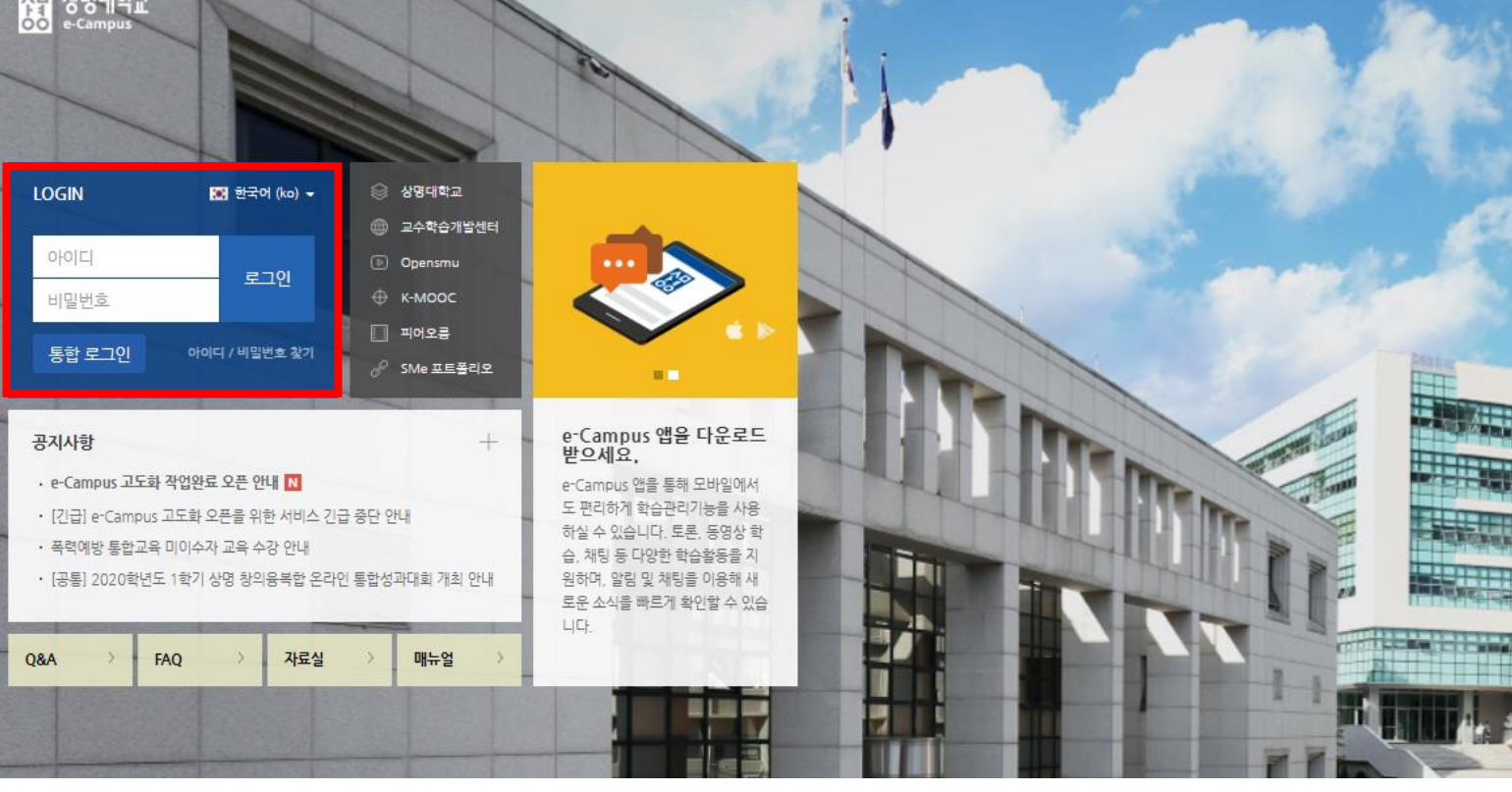

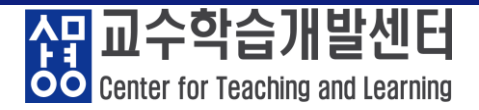

#### ① 강의실 입장 및 우측 상단 '편집' 클릭

|    | [CTL-서울] 스마트교수법 워크숍 (                       | (e-Campus 활용 교육) 1일차 8/26 [신임교수] (CTL (2020S15)) | 김광선 🌸 | ۰ | <b>₽</b> ≣ | 로그아웃 |
|----|---------------------------------------------|--------------------------------------------------|-------|---|------------|------|
| 8a |                                             |                                                  |       |   |            |      |
| M  | 김광선<br>☑ 메시지 │ Ω. 팀티침                       |                                                  |       |   |            |      |
|    |                                             |                                                  |       |   |            |      |
|    | 강의실 홈 🚽                                     |                                                  |       |   |            | 편집   |
|    | <b>성적/출석관리 ~</b><br>· 학습이력현황                | 스마트교수법 워크숍                                       |       |   |            |      |
|    | <ul> <li>학습진도현황</li> <li>오프라인출석부</li> </ul> | 스마트교수법 워크숍                                       |       |   |            |      |
|    | - 성적부                                       | 2020학년도 2학기 수업운영 대비 스마트교수법 워크숍                   |       |   |            |      |
|    | 수강생 알림 ▼<br>기타 관리 ▼<br>학생 화면 보기             | 주제: e-Campus를 활용한 스마트한 수업운영                      |       |   |            |      |
|    | 학습활동                                        | Progress - LMS - System                          |       |   |            |      |
|    | <ul> <li>개요</li> <li>주가</li> </ul>          |                                                  |       |   |            |      |

#### ② 화상 강의 개설을 원하는 주차에서 '자료 및 활동추가' 버튼 클릭

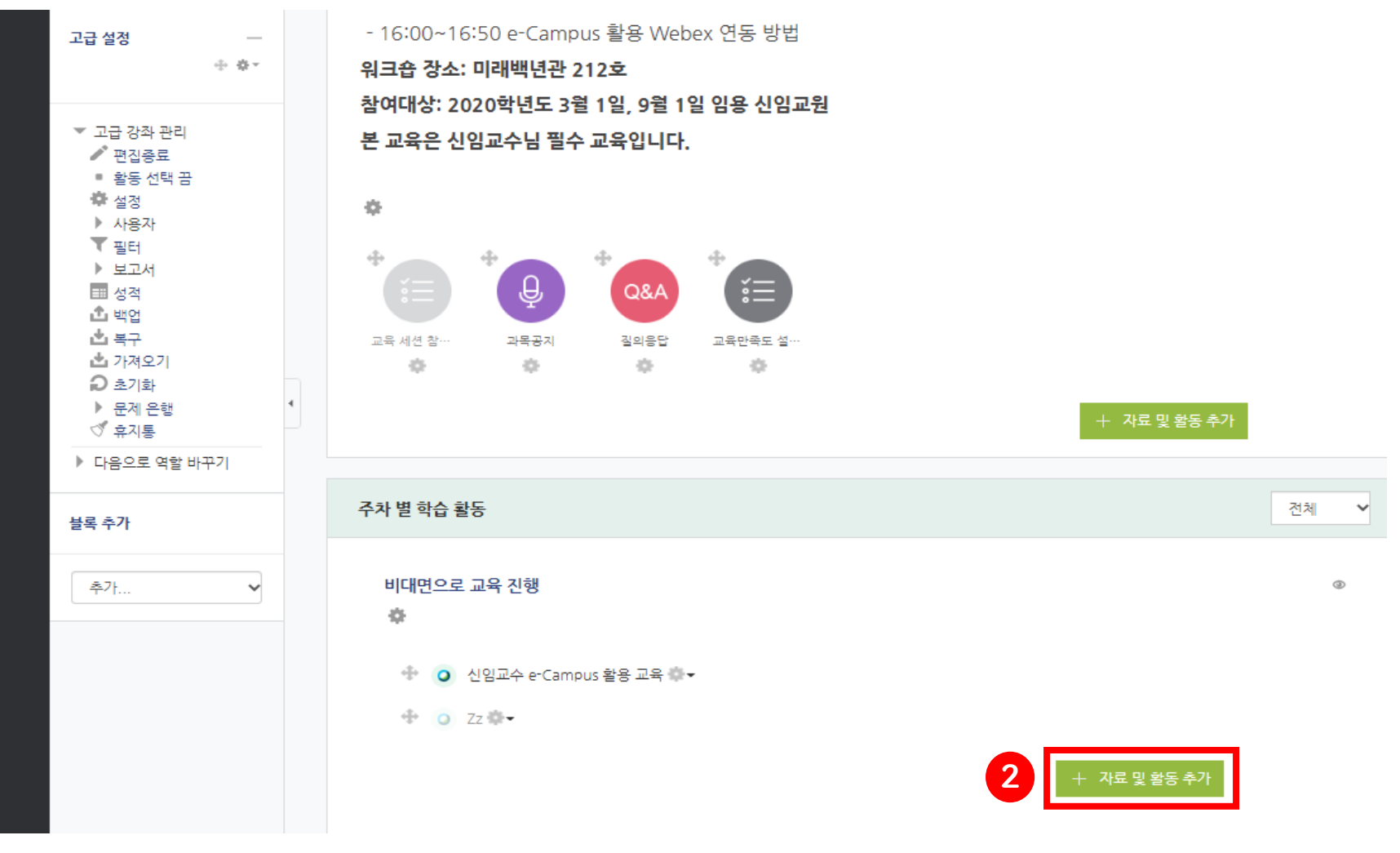

09/52

Center for Teaching and Learning

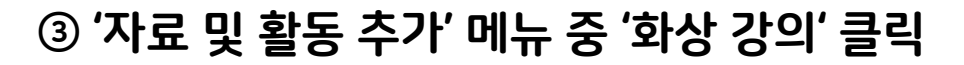

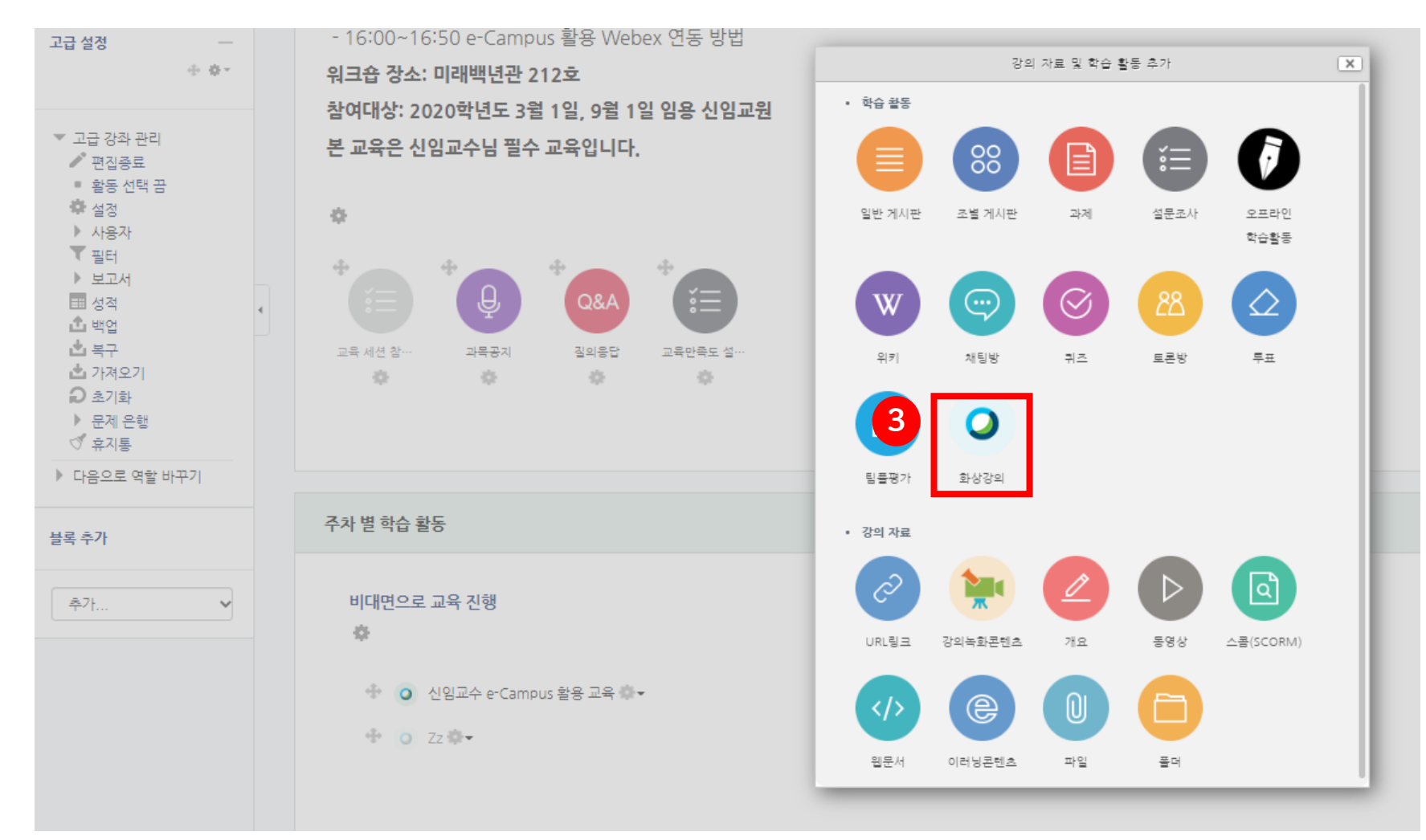

사 교수학습개발센터

Center for Teaching and Learning

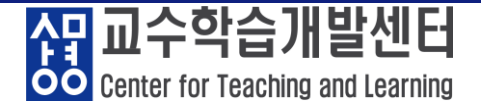

#### ④ '화상 강의' 개설 관련 필요 옵션 설정 → 저장 후 강좌로 복귀

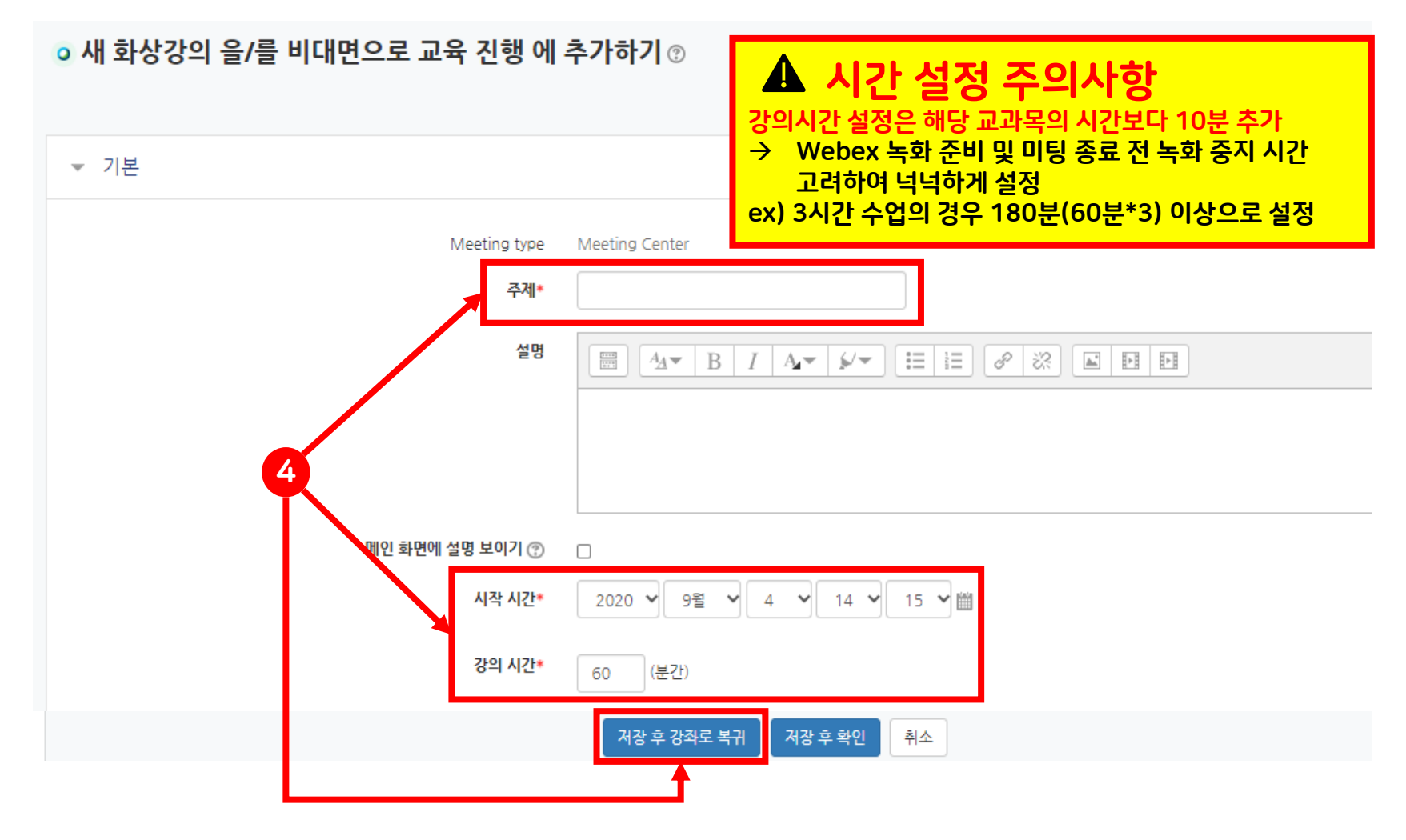

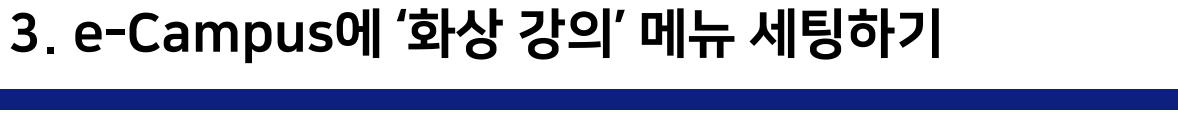

#### ⑤ 개설된 화상 강의 목록 확인

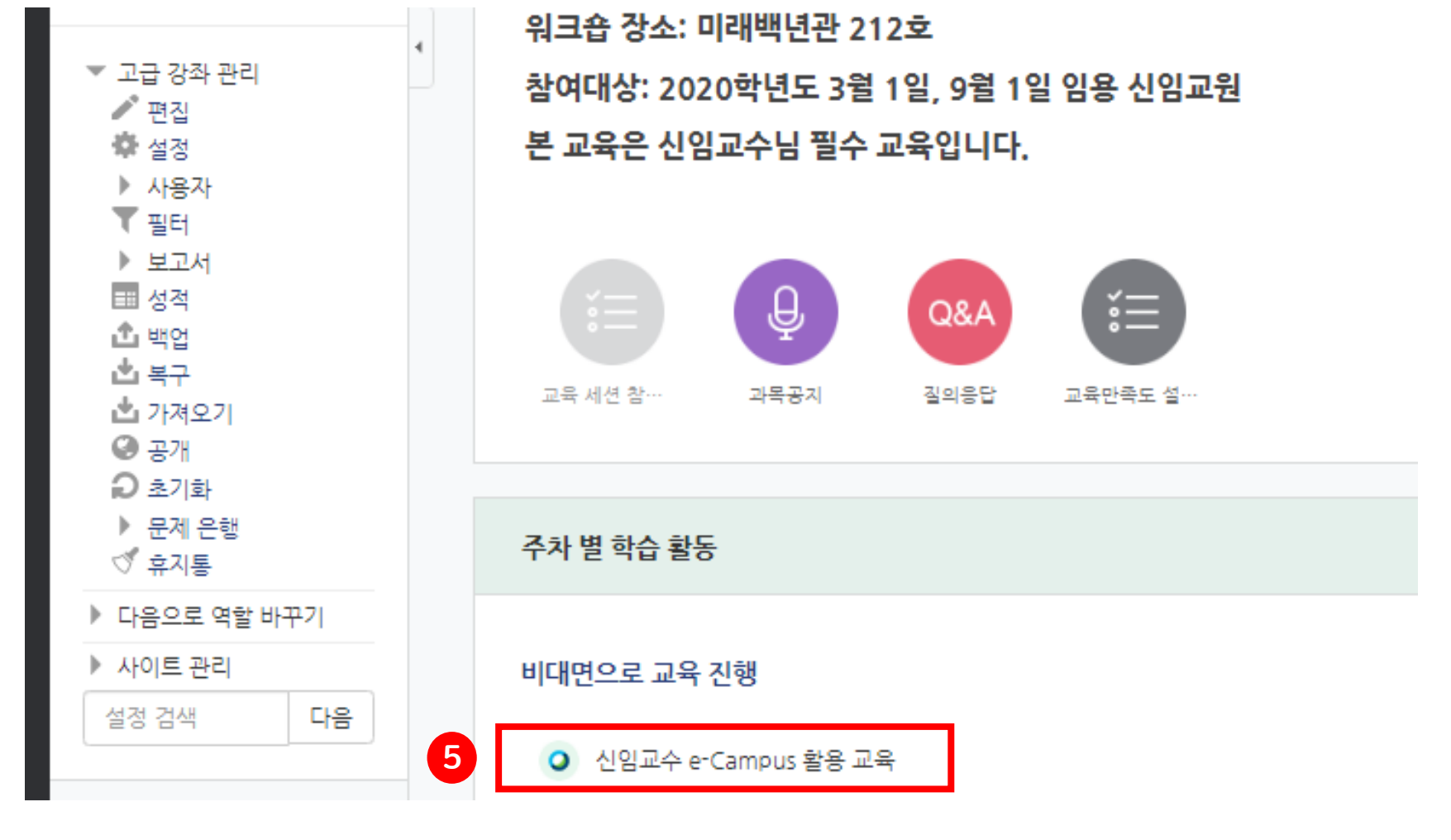

12/52

Center for Teaching and Learning

#### 13/52

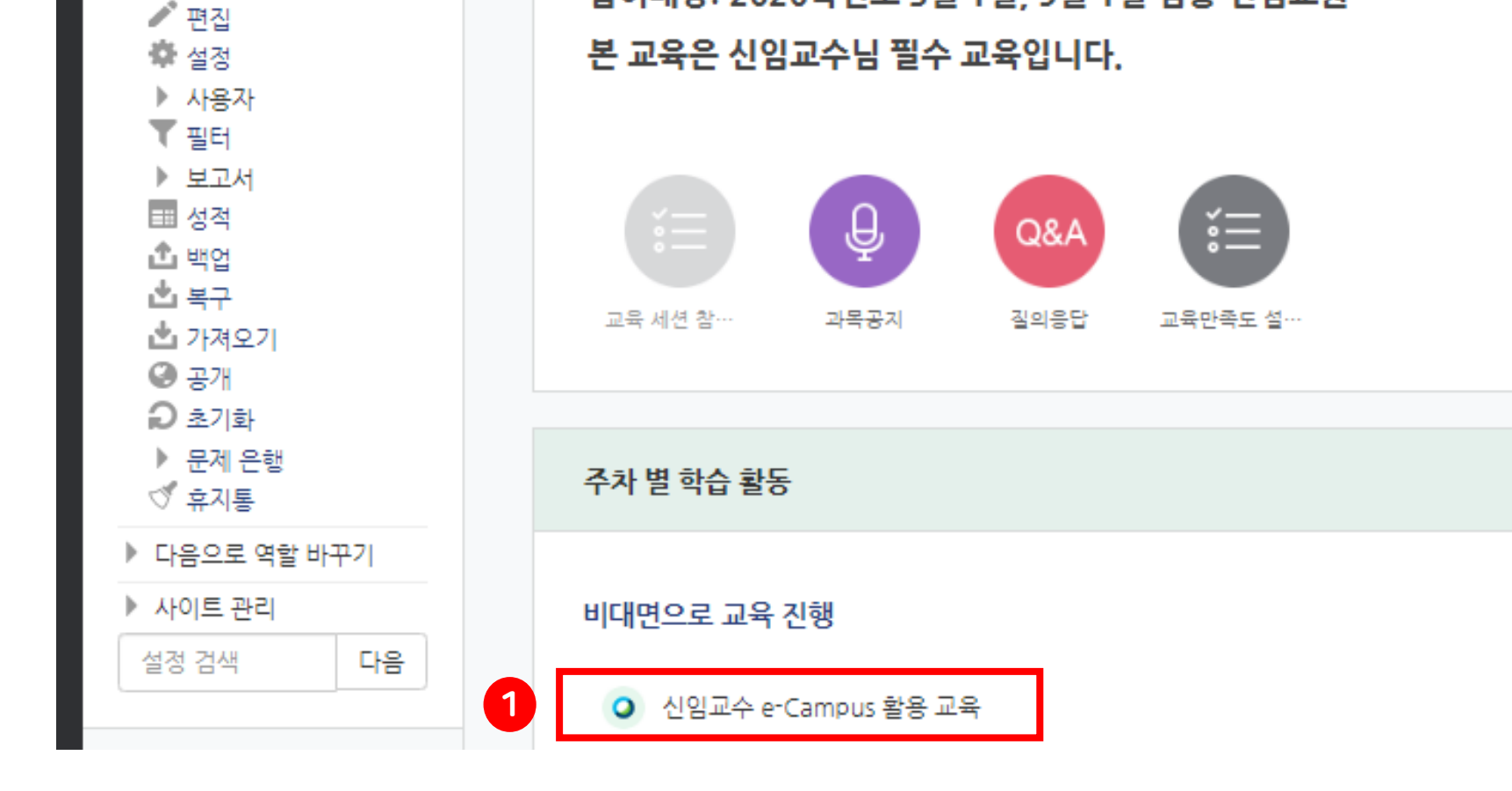

워크숍 장소: 미래백년관 212호

참여대상: 2020학년도 3월 1일, 9월 1일 임용 신임교원

#### ① 개설된 화상 강의 제목 클릭

▼ 고급 강좌 관리

4. e-Campus로 '화상 강의' 시작하기

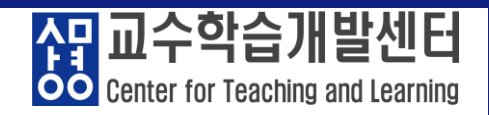

#### 14/52

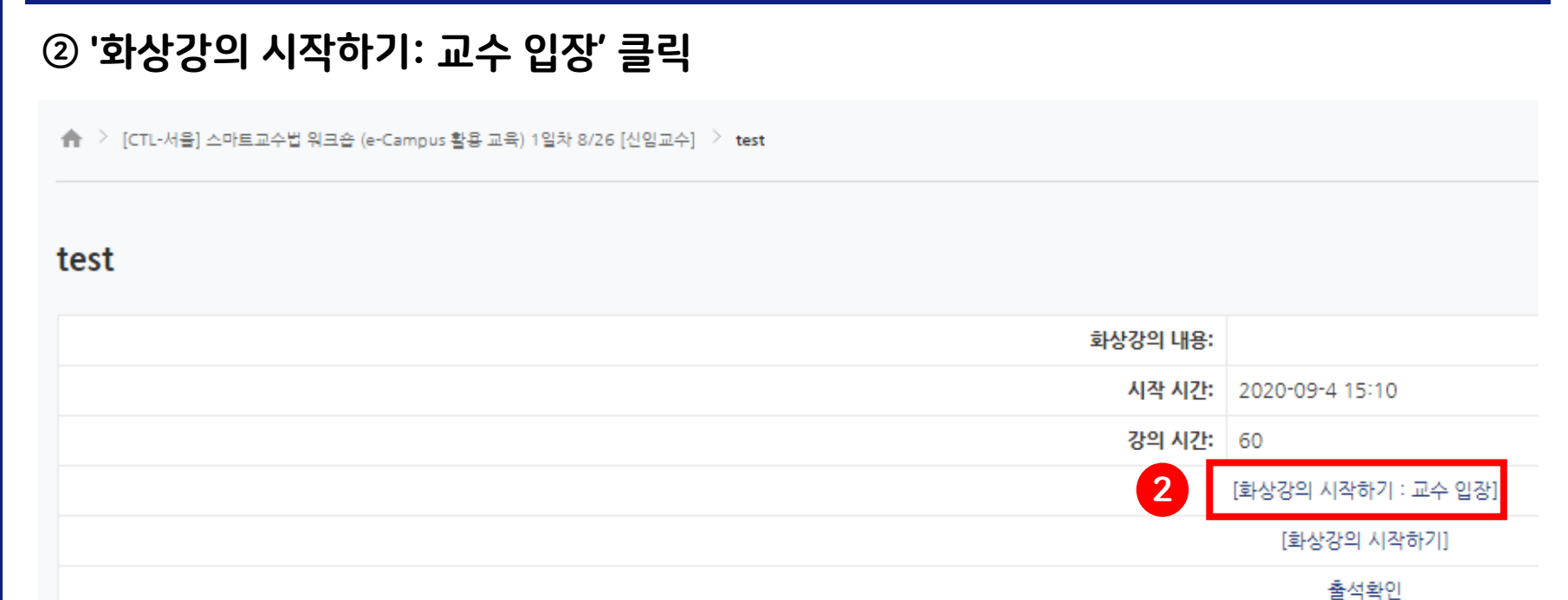

#### 4. e-Campus로 '화상 강의' 시작하기

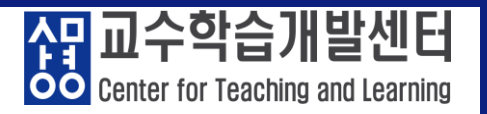

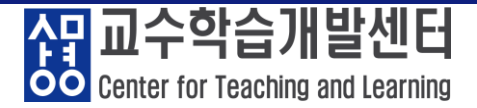

#### ③ '열기' 버튼 클릭 → Webex 미팅 실행

이 사이트에서 Cisco Webex Meeting을 열려고 합니다.

http://sangmyung.webex.com에서 이 응용 프로그램을 열려고 합니다.

sangmyung.webex.com에서 이 형식의 링크를 열 수 있도록 항상 허용

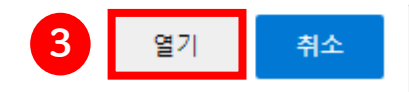

2020년 9월 4일, 금요일 | 오후 3:10 - 오후 4:10 ①

#### 미팅 시작 중...

#### 브라우저에 메시지가 나타나면 Cisco Webex Meetings 열기를 클릭하십시오.

-또는

브라우저에서 참여하십시오.

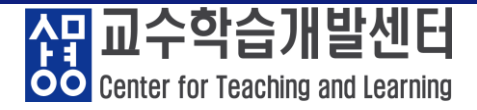

#### ④ Webex 프로그램 실행 화면

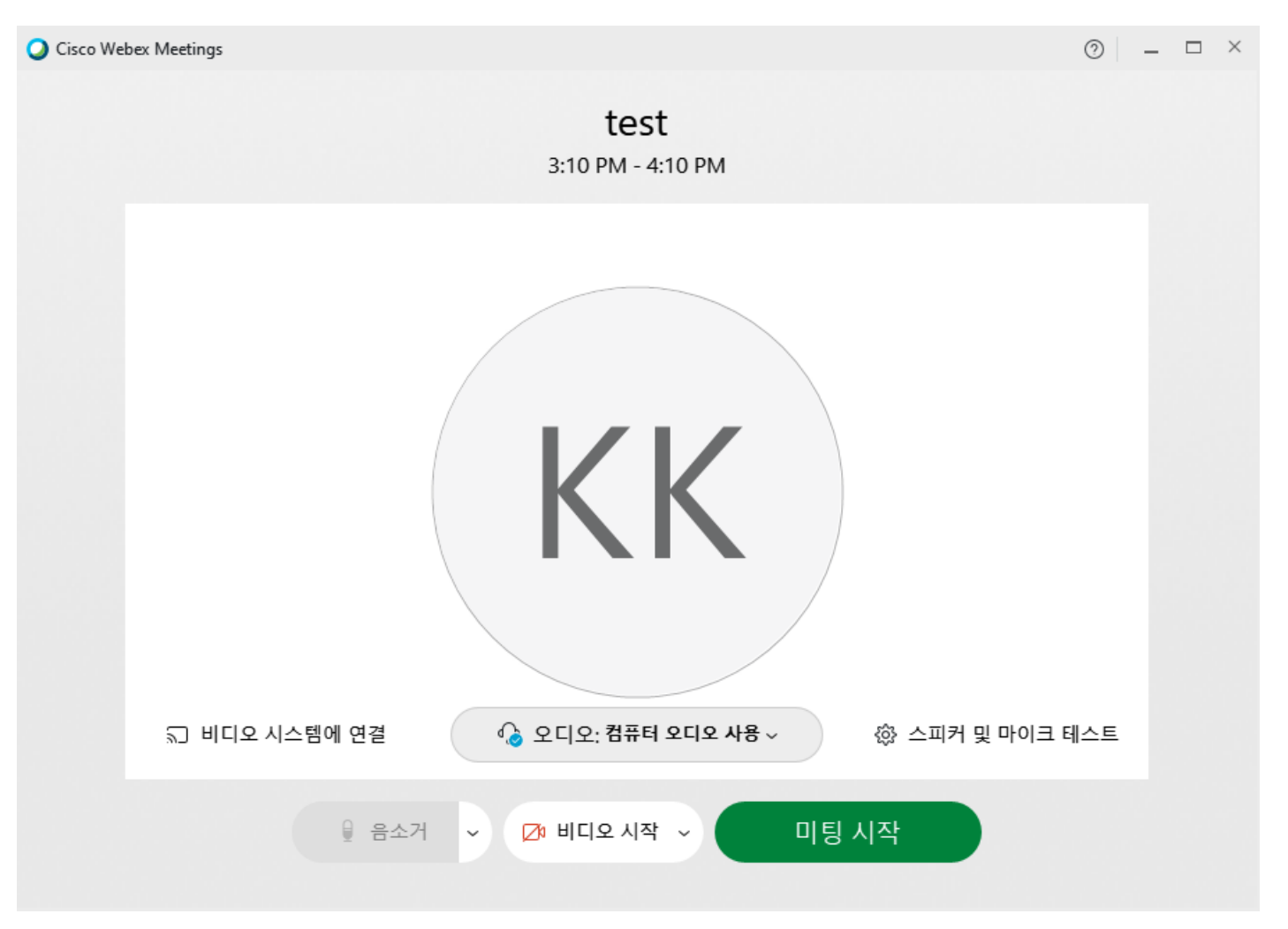

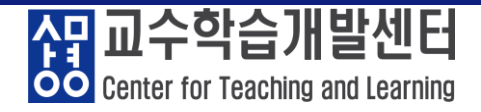

#### ⑤ 오디오 및 비디오 상태 확인 / 스피커 및 마이크 테스트

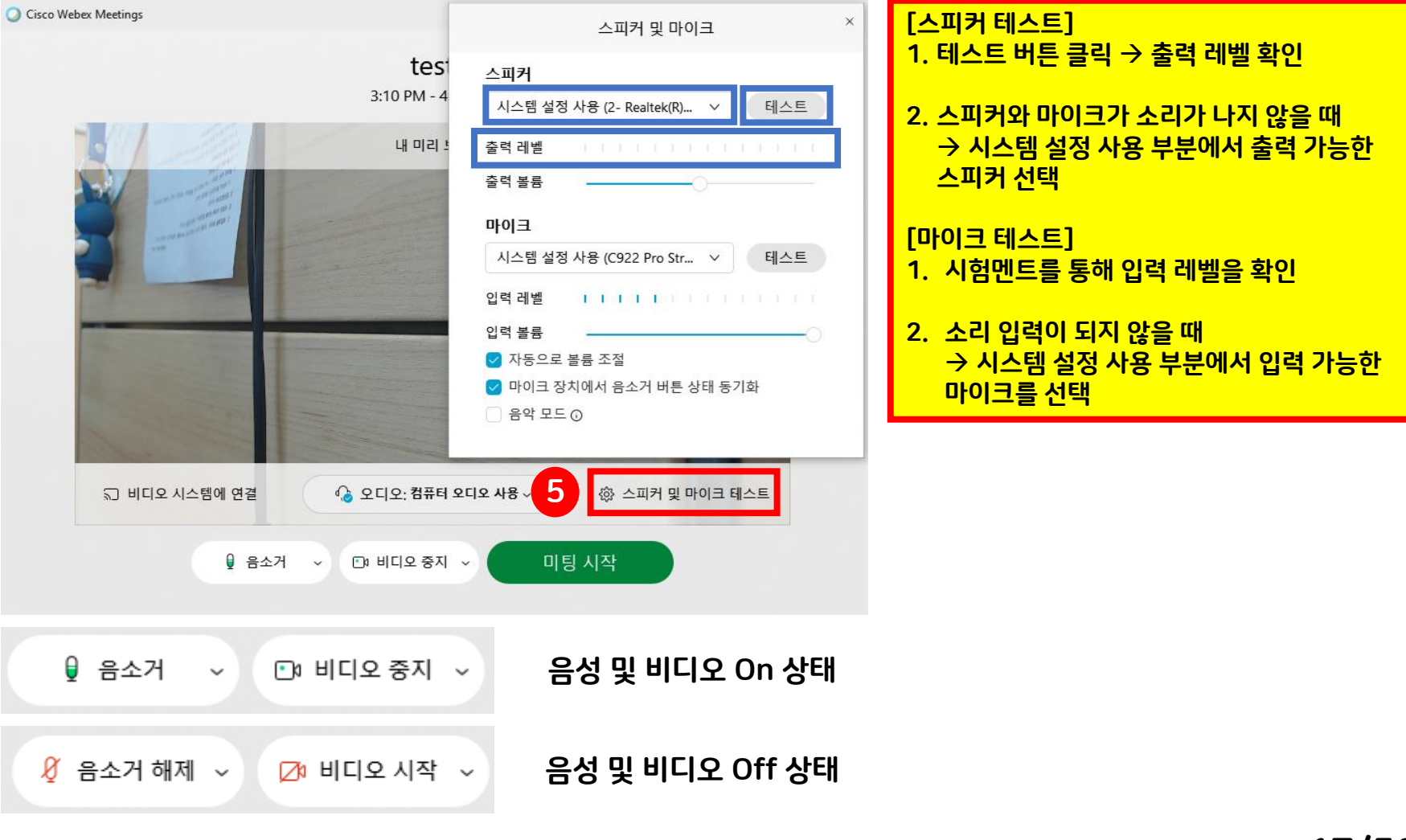

18/52

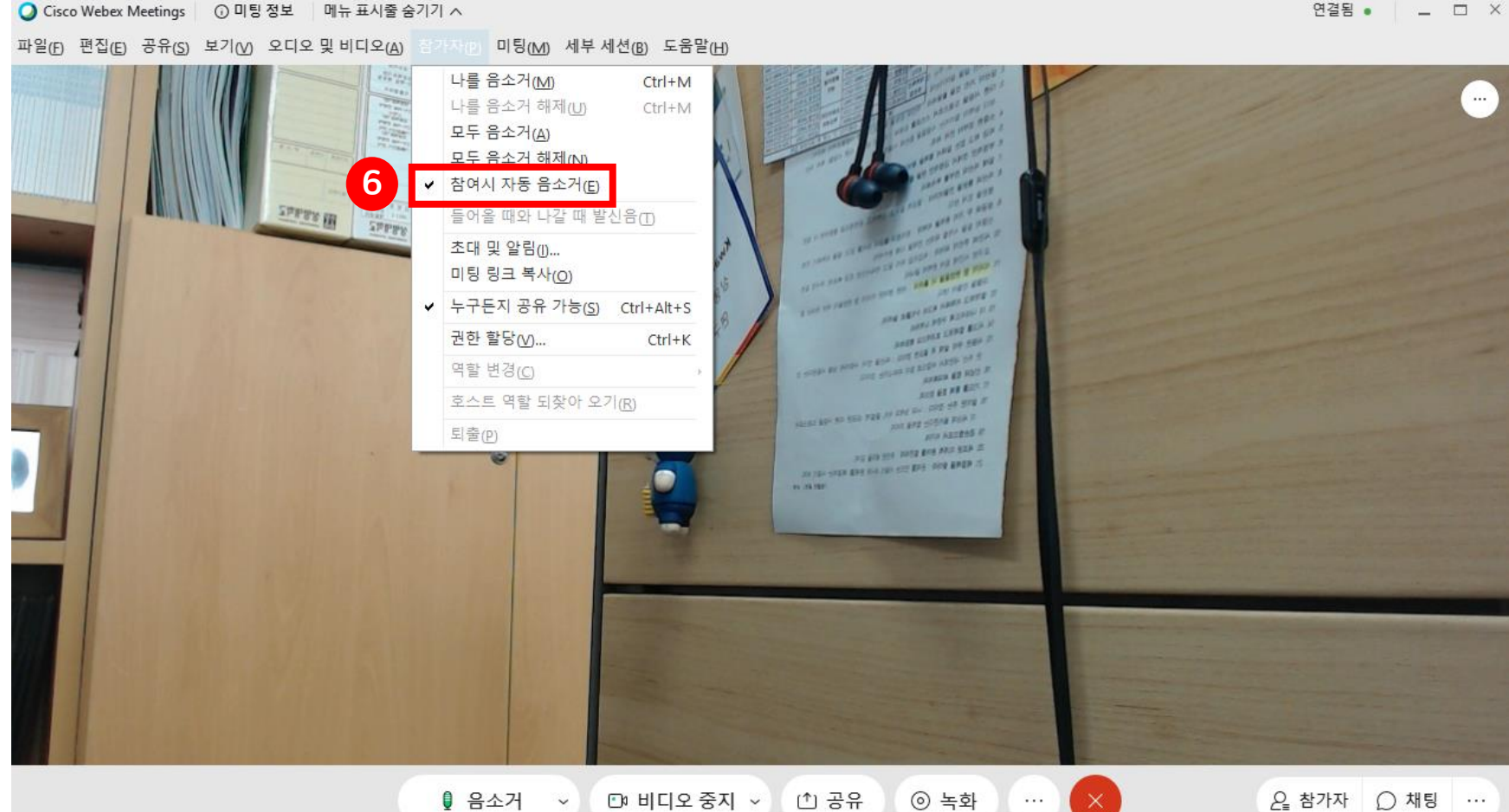

#### ⑥ 참여시 자동 음소거 체크 → 학생이 강의 입장 시 발생하는 마이크 소음 차단

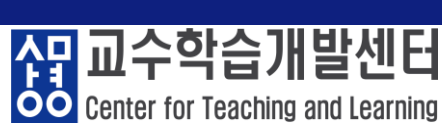

연결됨 • \_ 🗆 ×

<mark>
유명</mark>
교수학습개발센터
Center for Teaching and Learning

#### ① 강의자료 공유하기 O Cisco Webex Meetings ③ 미팅 정보 메뉴 표시줄 숨기기 ∧ 연결됨 🌒 🔛 🗔 파일(F) 편집(E) 공유(S) 보기(V) 오디오 및 비디오(A) 참가자(P) 미팅(M) 세부세션(B) 도움말(H) **LULU** ∨ 참가자 (1) .... 100 Q 검색 JE 하단 '공유' 버튼 클릭 → 공유하고자 하는 교안 클릭하여 화면 SPETT III 콘텐츠 공유 STATE I 공유 시작 텍스트 및 이미지에 대해 최적화 PPT 또는 한글 파일 등 → '텍스트 및 이미지에 대해 최적화' 선택 영상 또는 유튜브 공유 → '동작 및 비디오에 대해 최적화' 선택 화면1 화면2 모두 음소거 해제 × Þ 14 ■ 시작 Microsoft Power... 🍠 Whale Cisco Webex Me... ESP\_SUB 4 4 공유 $\checkmark$ = 계산기 Google Chrome(2) Microsoft Store ESP\_SUB 를 입력하십시오 1 ① 공유 음소거 ⊡ 비디오 중 ④ 녹화 ₽ 참가자 ○ 채팅 ···· ...

19/52

<mark>슈밍 교수학습개발센터</mark> Center for Teaching and Learning

#### ※ 강의자료 공유 시 상단에 메뉴바 생성

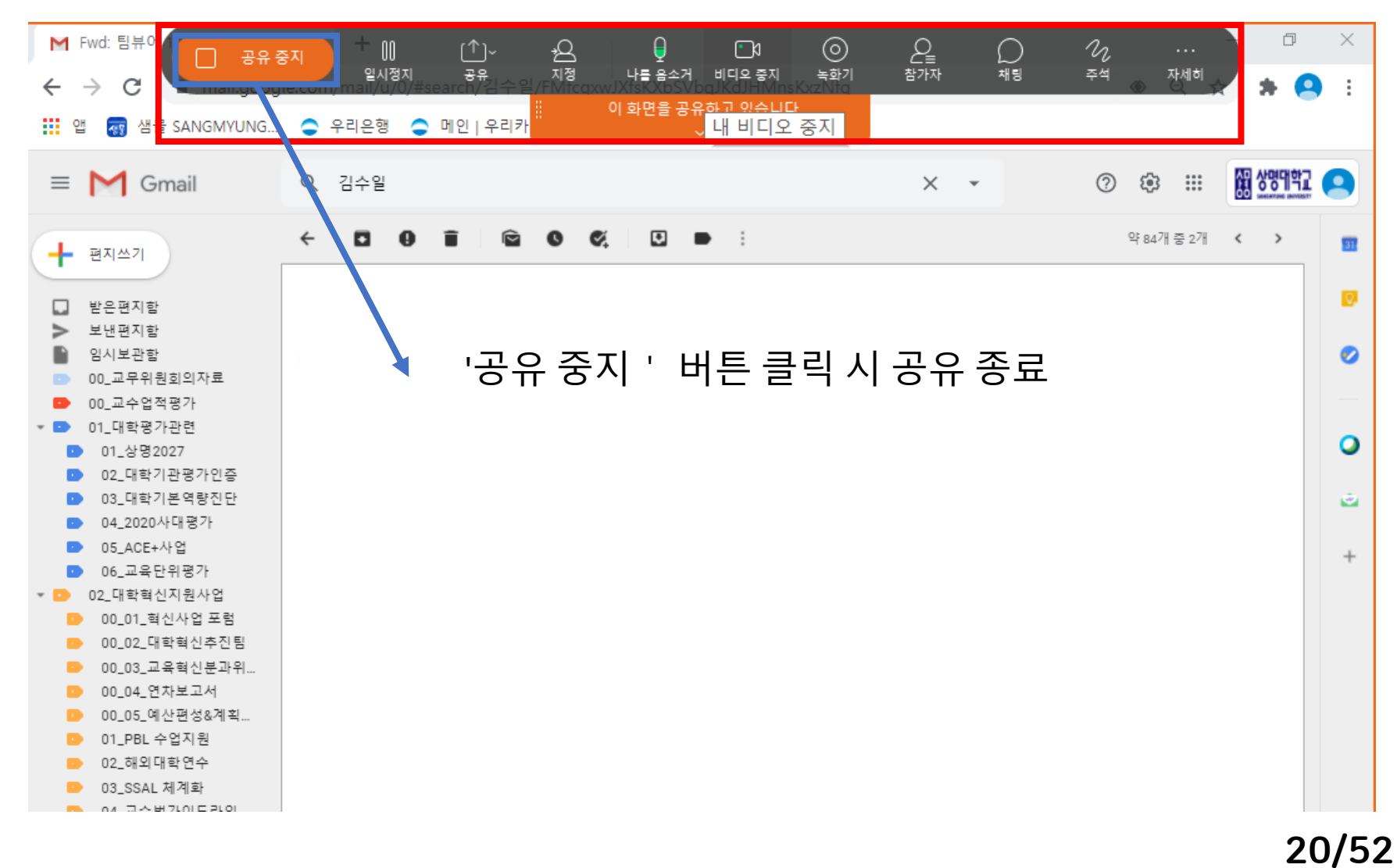

Center for Teaching and Learning

#### ② 강의자료 녹화

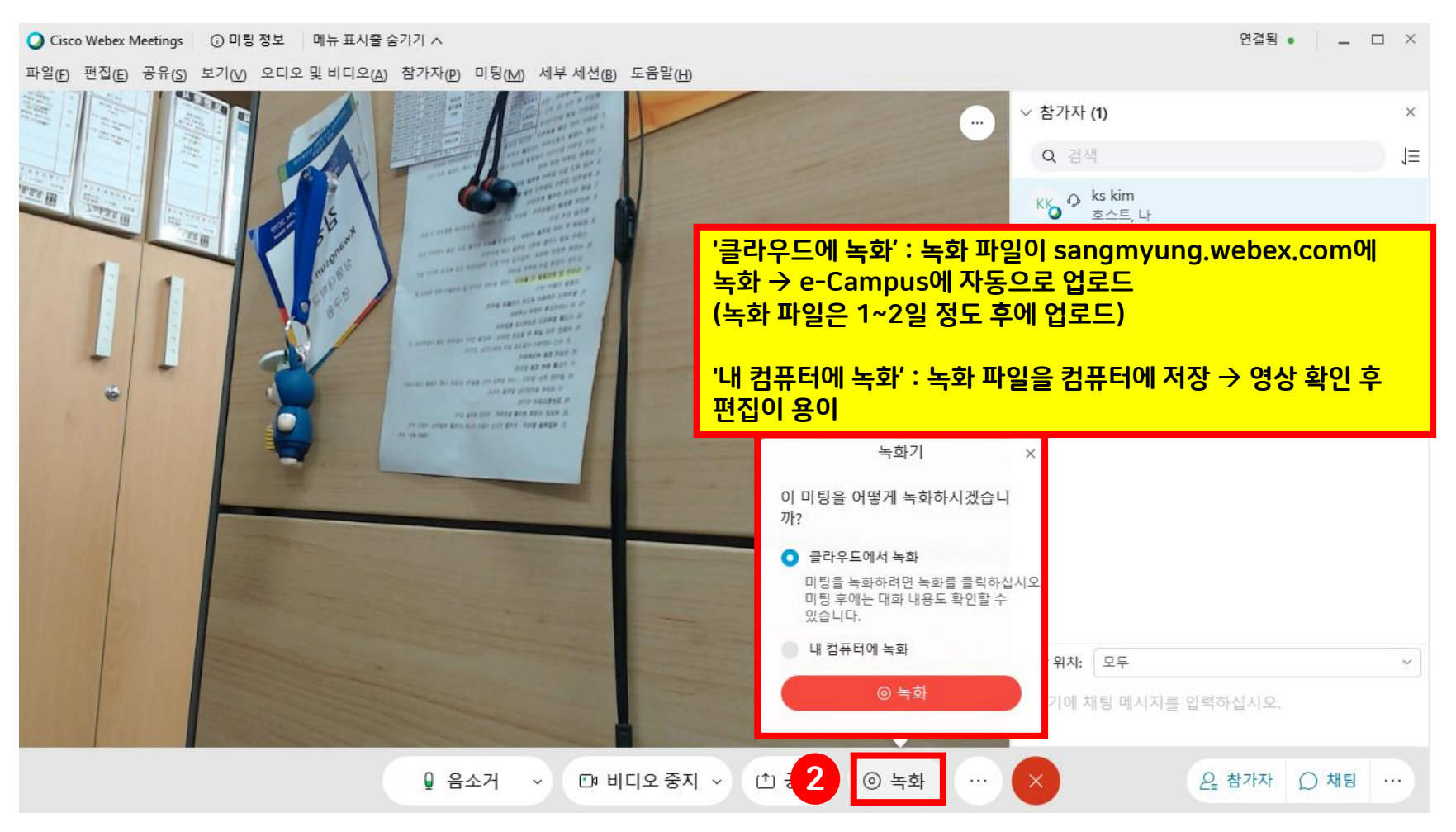

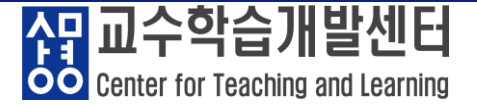

#### ※ 강의자료 녹화 실행 시 화면

Q Cisco Webex Meetings ③ 미팅 정보 메뉴 표시줄 숨기기 ∧

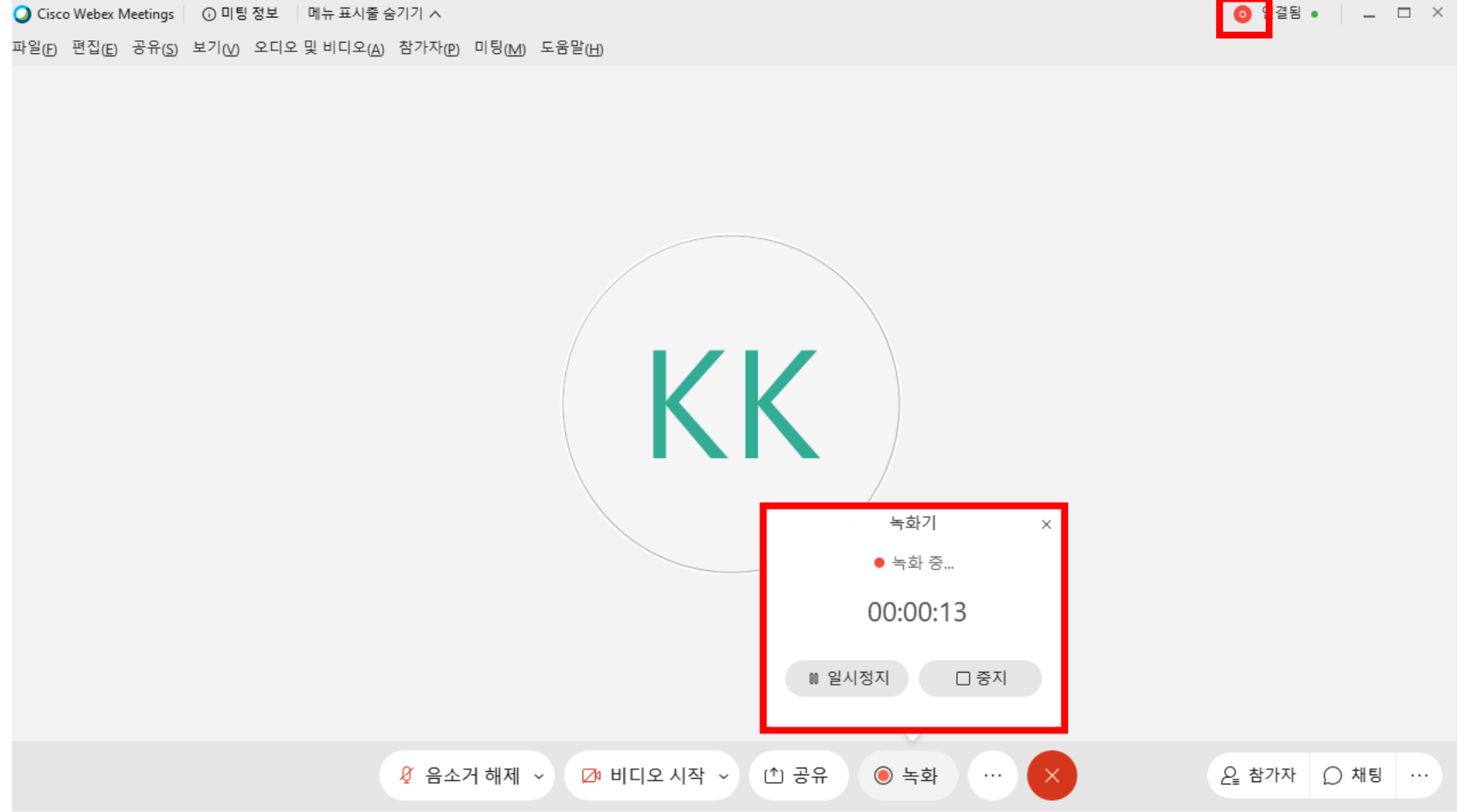

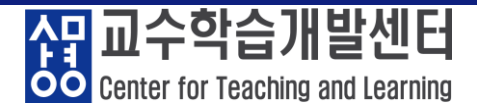

연결됨 • 🛛 🗆 🗆 🗡

#### ③ 참가자 확인 및 채팅 진행

Q Cisco Webex Meetings ○ 미팅 정보 메뉴 표시줄 숨기기 ∧

파일(E) 편집(E) 공유(S) 보기(V) 오디오 및 비디오(A) 참가자(P) 미팅(M) 세부 세션(B) 도움말(H)

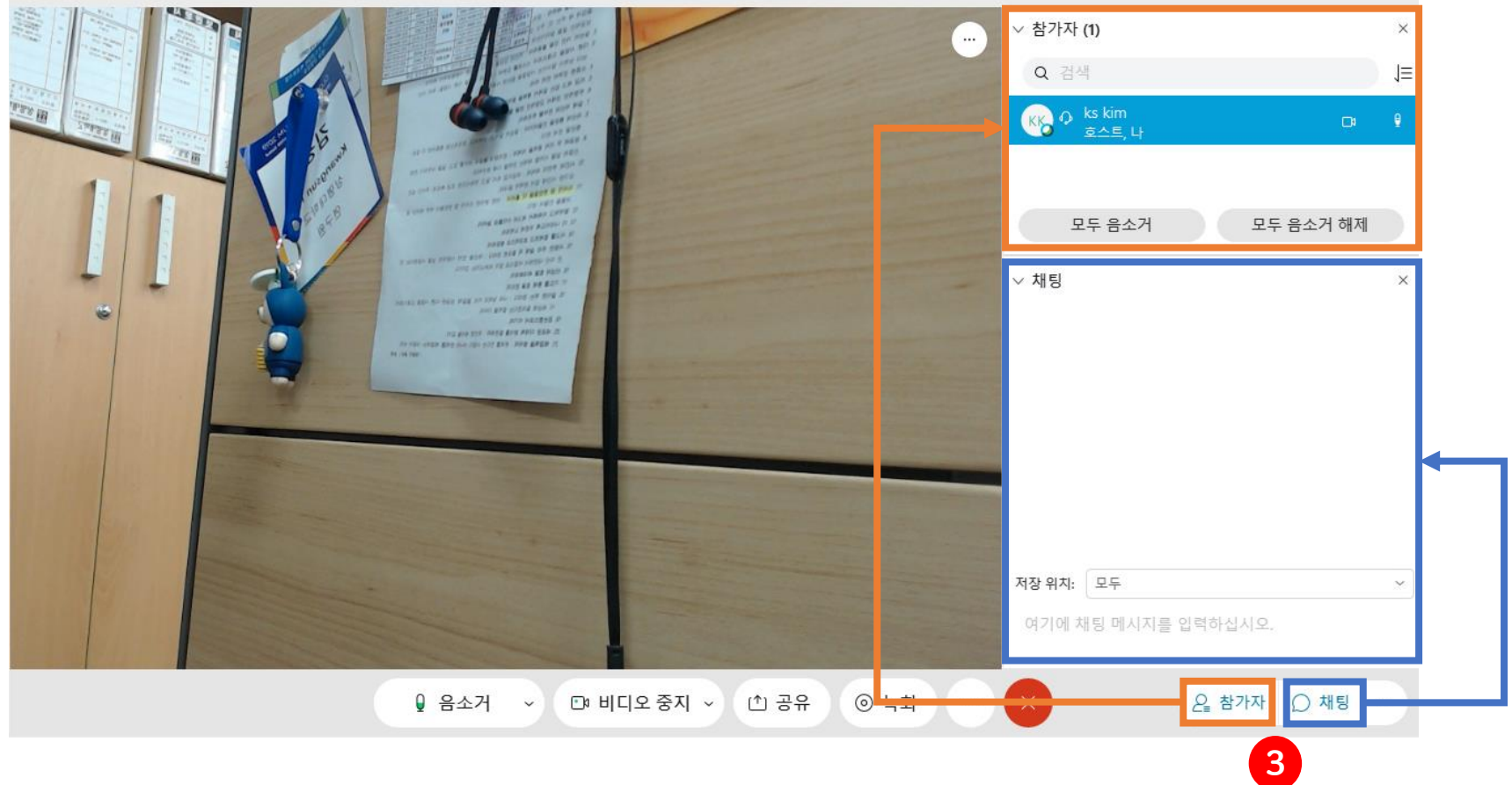

<mark>상당</mark> 교수학습개발센터 Center for Teaching and Learning

#### ④ 소모임 활동 하는 방법 : 상단 메뉴 '세부 세션' → '세부 세션 활성화'

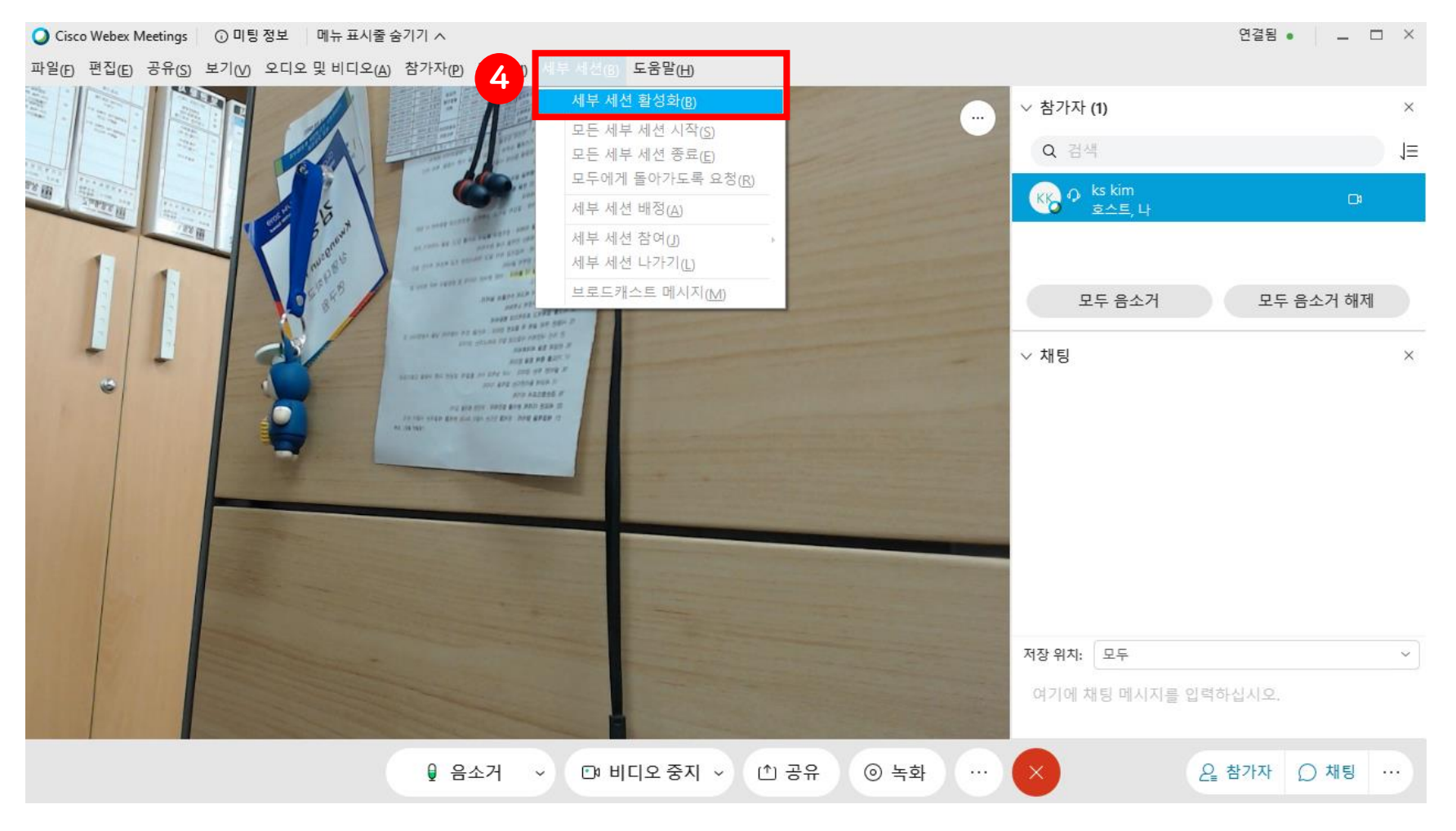

Center for Teaching and Learning

연결됨 •

\_ 🗆 ×

#### ※ '세부 세션 활성화' 클릭 시 하단 메뉴 바 변화

Q Cisco Webex Meetings ○ 미팅 정보 메뉴 표시줄 숨기기 ∧

파일(E) 편집(E) 공유(S) 보기(V) 오디오 및 비디오(A) 참가자(P) 미팅(M) 세부 세션(B) 도움말(H)

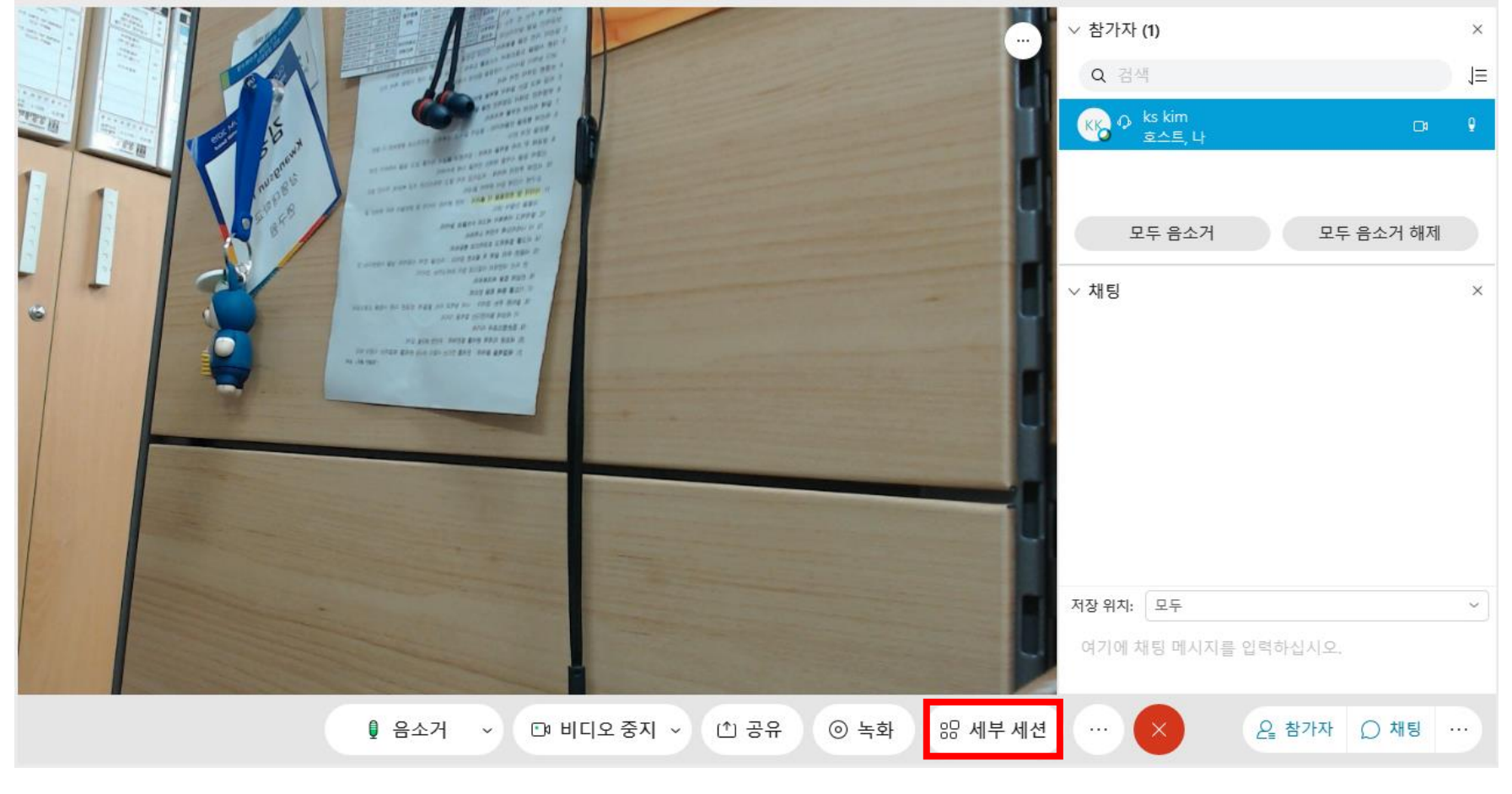

#### 26/52

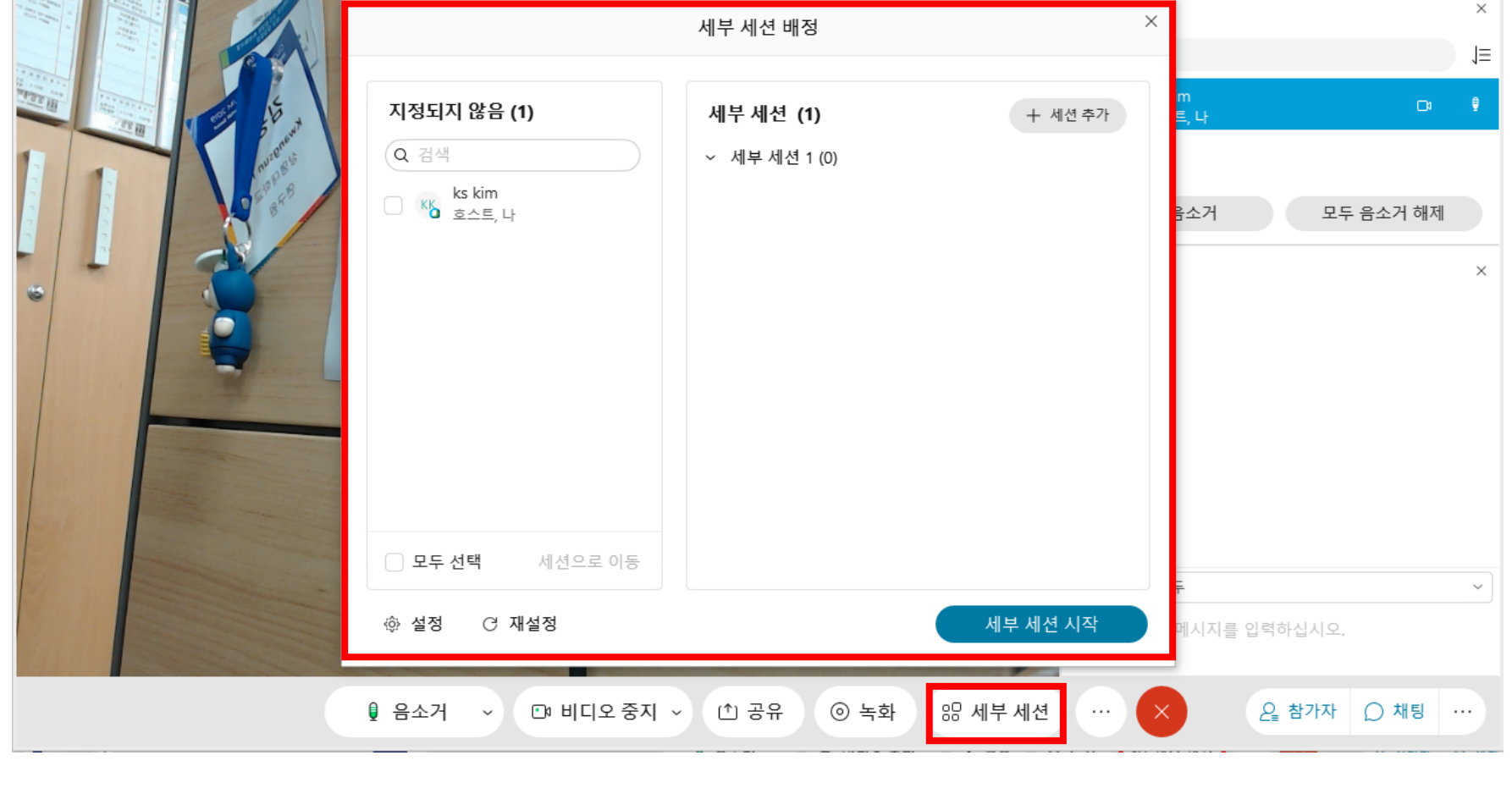

#### ※ 세부 세션 클릭 시 화면

Q Cisco Webex Meetings ③ 미팅 정보 메뉴 표시줄 숨기기 ∧

파일(F) 편집(E) 공유(S) 보기(V) 오디오 및 비디오(A) 참가자(P) 미팅(M) 세부 세션(B) 도움말(H)

#### 5. Webex 원격강의 운영 방법

Center for Teaching and Learning

연결됨 🔹 📃 🗆 🛛

#### 27/52

#### → 지정되지 않은 사람 리스트

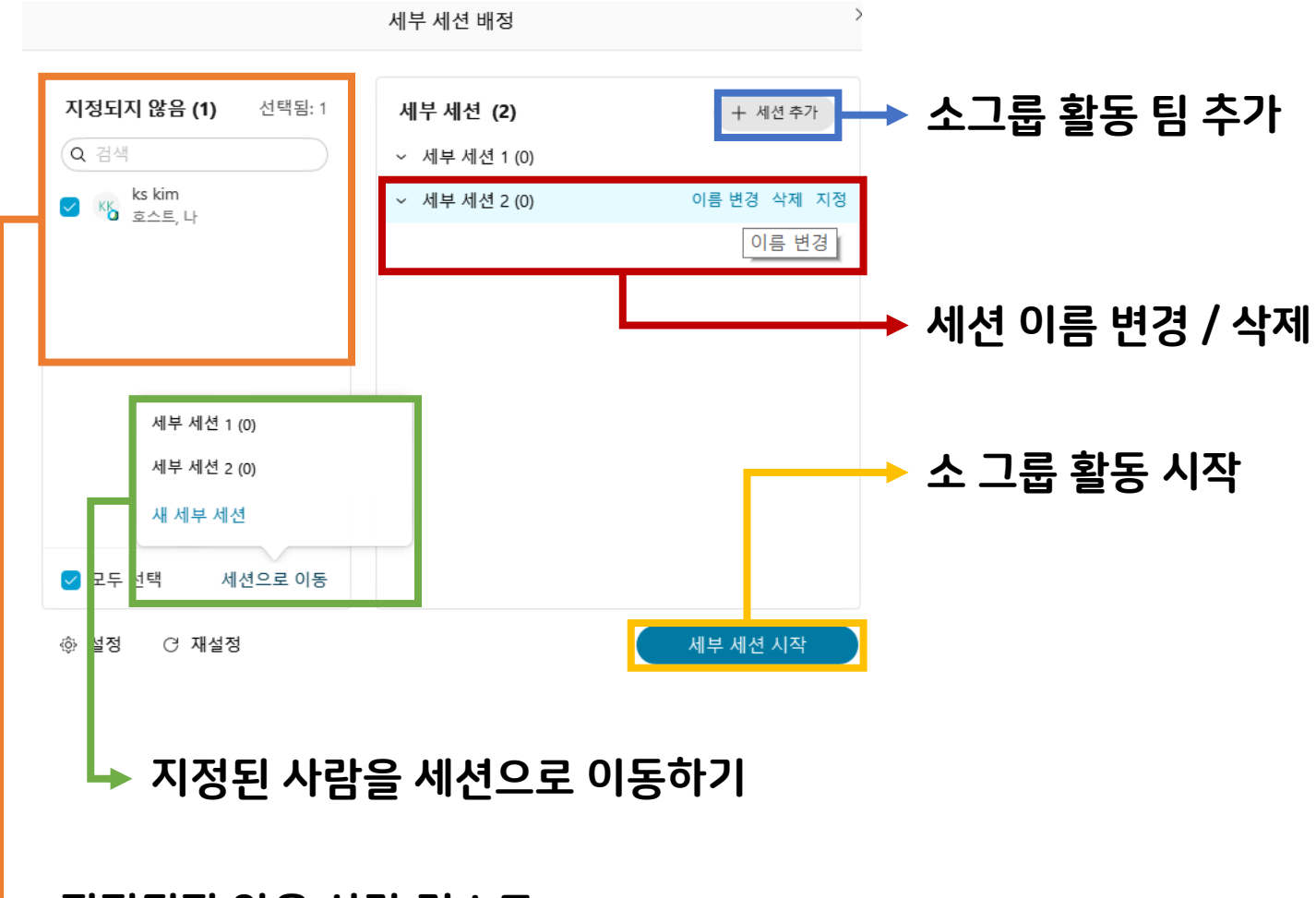

#### ※ 세부 세션 메뉴 설명

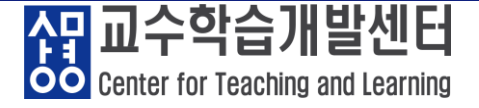

※ 세부 세션 지정 방법
① 필요한 만큼 소그룹 활동 팀 추가
② 필요시 세션 이름 변경
③ 지정되지 않은 참가자를 클릭
④ 지정된 참가자를 원하는 세부 세션으로 이동
⑤ 세부 세션을 시작 클릭하여 조별 활동 운영

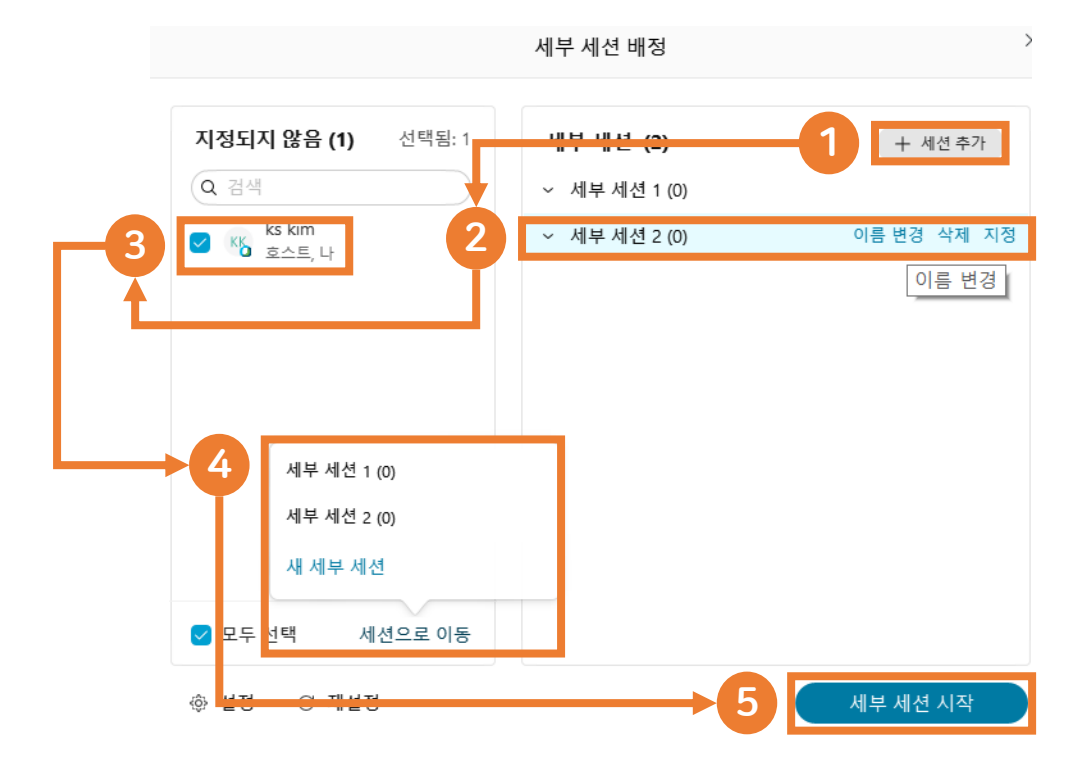

Center for Teaching and Learning

연결됨 🔹

\_ 🗆 ×

#### ※ 세부 세션 실행 시 화면

Q Cisco Webex Meetings ① 미팅 정보 메뉴 표시줄 숨기기 ∧

파일(E) 편집(E) 공유(S) 보기(V) 오디오 및 비디오(A) 참가자(P) 미팅(M) 세부 세션(B) 도움말(H)

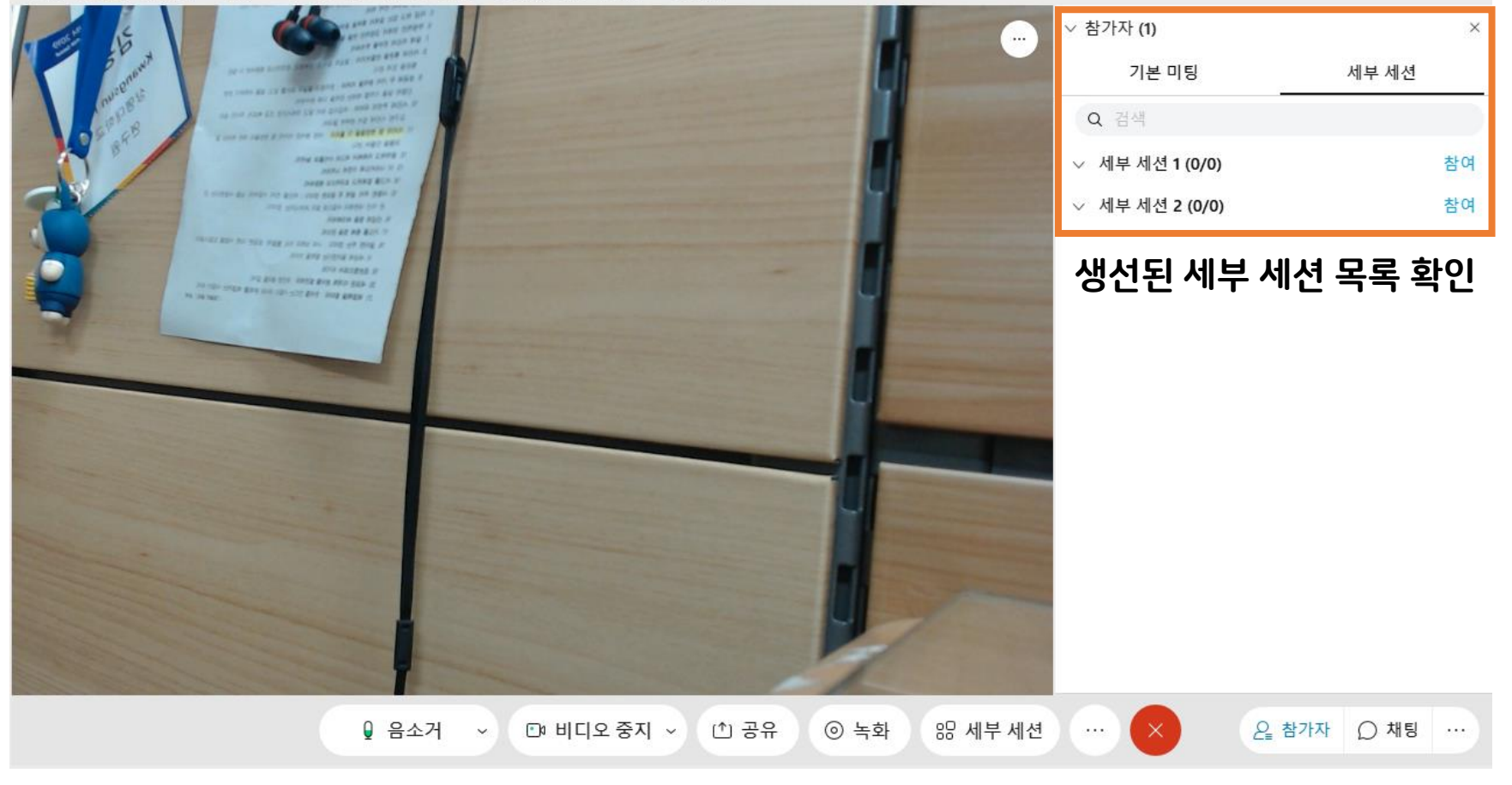

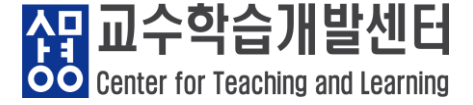

연결됨 🛛 📃 🗆

#### ※ 교수자 세션 이동 방법 ① 이동을 원하는 세부 세션 클릭 ② '참여' 버튼 클릭 ③ 해당 세부 세션으로 이동

Q Cisco Webex Meetings ⓒ 미팅 정보 세부 세션 2 메뉴 표시줄 숨기기 ∧

파일(F) 편집(E) 공유(S) 보기(V) 오디오 및 비디오(A) 참가자(P) 미팅(M) 세부 세션(B) 도움말(H)

|                                                                                                    | HE AS ATS ALL      |                  |                 |
|----------------------------------------------------------------------------------------------------|--------------------|------------------|-----------------|
| The start and a start and a                                                                                                    |                    | 세부 세션 배정         | ×               |
|                                                                                                    | ① 세부 세션 시간: 01:12  |                  |                 |
|                                                                                                    | 지정되지 않음 <b>(0)</b> | 세부 세션 (2)        |                 |
|                                                                                                    | Q 검색 1             | 세부세션 1 (0) 2 초   | 발여              |
| All for the second second seco | T                  | ✓ 세부 세션 2 (1) 나기 | 7171            |
|                                                                                                    |                    | ♥ 호스트, 나         |                 |
|                                                                                                    |                    |                  |                 |
|                                                                                                    |                    |                  |                 |
|                                                                                                    |                    |                  |                 |
|                                                                                                    |                    |                  |                 |
|                                                                                                    |                    |                  | 선에 있는 모든 사람 🗸 🗸 |
|                                                                                                    | 모두 선택 세션으로 이동      |                  | 메시지를 입력하십시오.    |
|                                                                                                    | ◈ 설정 (∞) 브로드캐스트    | 모든 세부 세션 종료      | 오 참가자 ○ 채팅 ···· |
|                                                                                                    |                    |                  |                 |

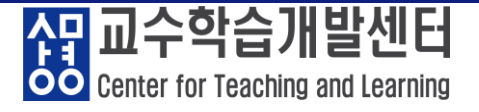

#### ※ 세부 세션 종료 방법 ① '세부 세션' 클릭 ② '모든 세부 세션 종료 ' 클릭: 클릭 후 60초 뒤 세션 자동 종료

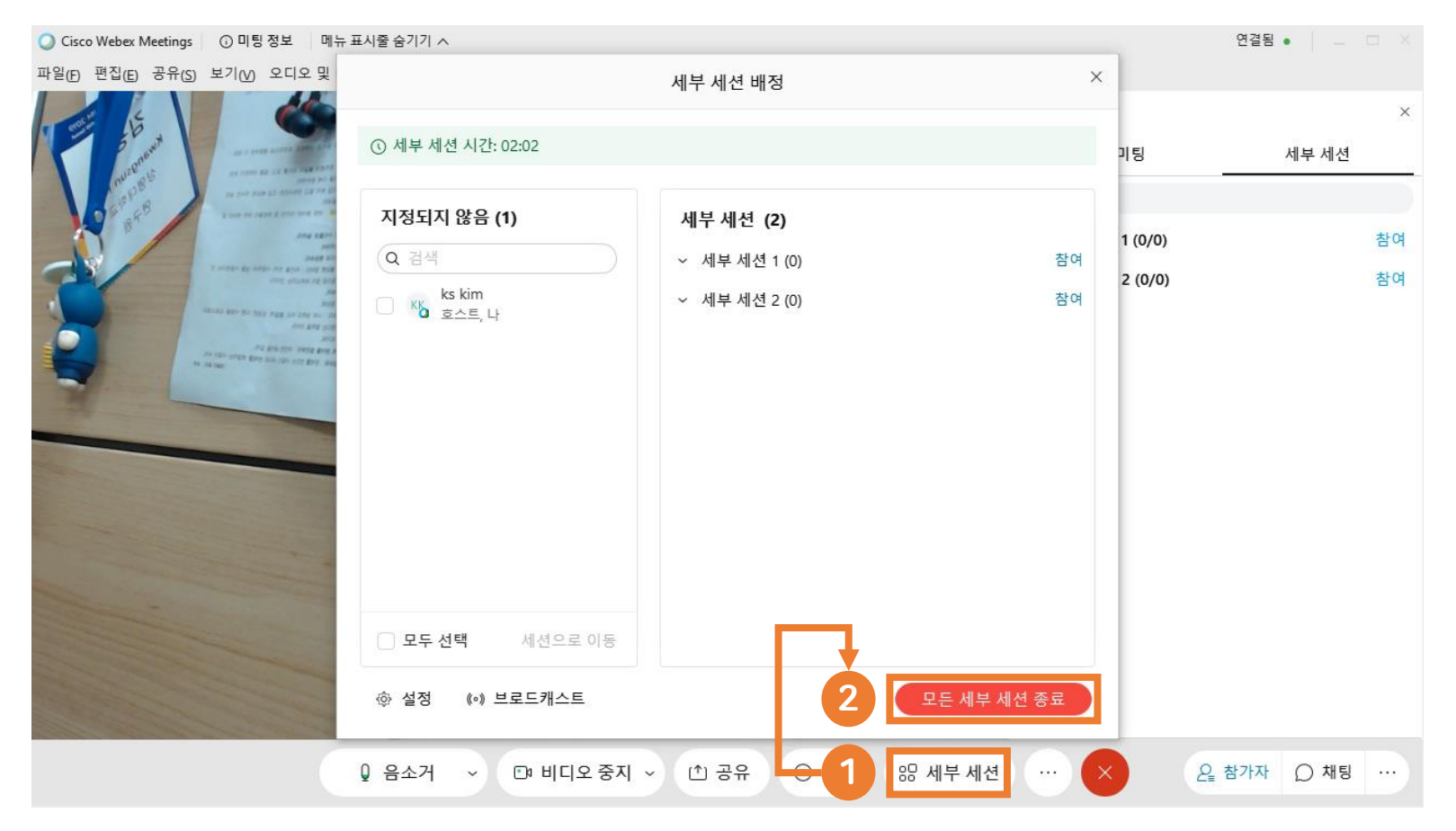

Center for Teaching and Learning

#### ⑤ 강의종료 : 종료 아이콘 클릭 → 미팅 나가기

Q Cisco Webex Meetings ③ 미팅 정보 메뉴 표시줄 숨기기 ∧ 연결됨 🔹 \_ 🗆 × 파일(F) 편집(E) 공유(S) 보기(V) 오디오 및 비디오(A) 참가자(P) 미팅(M) 세부 세션(B) 도움말(H) ∨ 참가자 (1) × .... Q 검색 JΞ KK 8 ARTS & PARTY 모두 음소거 모두 음소거 해제 1000 0100 INT REAL PROPERTY AND ------∨ 채팅 × -----~ ma at any s INCOME AND ADDRESS ADDRESS OF 6 AND ASSESS P IN REAL PLACED AND REAL PART & AND 저장 위치: 모두 해팅 메시지를 입력하십시오. 5 미팅 종료 ⊡ 비디오 중지 ~ (^) 공유 ❷ 참가자 ○ 채팅 음소거 ~ ....

요 Center for Teaching and Learning

#### ① 전체 기능 항목

| Q Cisco Webex Meetings   메뉴 표시줄 숨기기 ∧                             |                         |                                       |
|-------------------------------------------------------------------|-------------------------|---------------------------------------|
| 파일(E) 편집(E) 공유(S) 보기(V) 오디오(A) 참가자(E) 미팅(M) 도움말(H)                | 도구                      | 설명                                    |
| ◎ ▲<br>님의 개인 륨<br>중스트                                             | 0                       | 생성된 강의실 정보<br>(미팅 번호 / 개인 룸 링크)       |
| URL:<br>https://hansung.webex.com/meet/<br>미팅 번호:<br>166 526 4832 | 8                       | 오디오 및 비디오 ON/OFF                      |
| 비디오주소:                                                            |                         | 콘텐츠 공유<br>(화면 / 문서 / 앱 / 유투브 / 화이트보드) |
|                                                                   |                         | 녹화기<br>(클라우드에서 녹화 / 내 컴퓨터에 녹화)        |
|                                                                   | 2                       | 참가자 확인                                |
|                                                                   | O                       | 채팅                                    |
|                                                                   |                         | 추가옵션                                  |
|                                                                   | $\overline{\mathbf{x}}$ | 미팅종료                                  |

Center for Teaching and Learning

#### ② 콘텐츠 공유

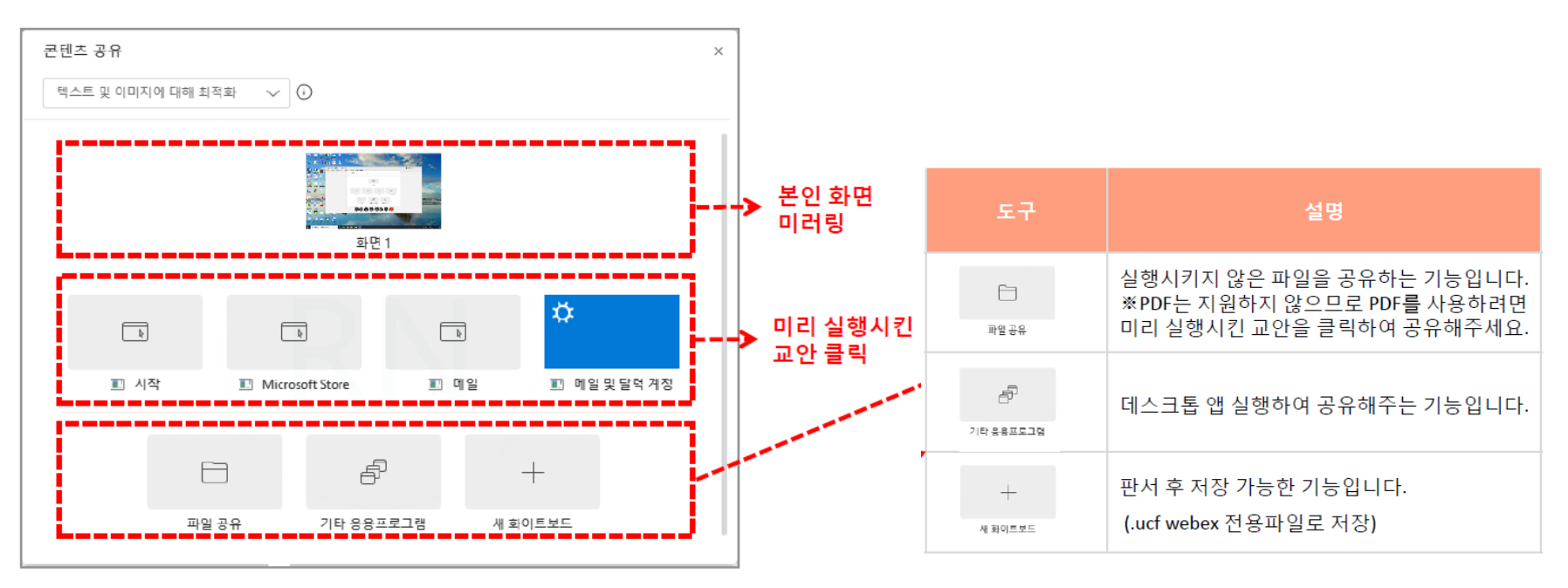

요 Center for Teaching and Learning

② 콘텐츠 공유

| 日 ## #지 비 ①- 윤 등· 전 ⓒ 윤 ()<br>제1월 ## 제8 ##지 #지? #8 | 22<br>Pa xwa                           |                                                        |
|----------------------------------------------------|----------------------------------------|--------------------------------------------------------|
|                                                    | 도구                                     | 설명                                                     |
|                                                    | 🔲 공유 중지                                | 콘텐츠 공유 및 기타 응용프로그<br>램의 공유를 종료합니다.                     |
|                                                    | 00<br>일시정지                             | 공유를 일시정지 합니다.                                          |
| ㅎㅅㅌ가 공유하 하며                                        | (∱)~<br>ਡ∺                             | 텍스트 <b>를</b> 입력할 수 있는 기능입<br>니다.                       |
|                                                    | ‡ <b>2</b><br>⊼।ख                      | 참가자를 발표자로 지정, 키보드<br>및 마우스 제어 전달, 주석 허가의<br>기능을 제공합니다. |
|                                                    | ere                                    | 오디오 장치를 검색해서<br>연결합니다.                                 |
|                                                    | 1 <sup>10</sup><br>녹화기                 | 녹화를 할 수 있는 기능입니다.                                      |
|                                                    | 으를<br>참가자                              | 미팅 참석자를 확인하는<br>기능입니다.                                 |
| <<br>+ ™ ™ 100 1674 × 862px 85<br>+                | ~~~~~~~~~~~~~~~~~~~~~~~~~~~~~~~~~~~~~~ | 참가자와의 채팅을 할 수 있는<br>기능입니다.                             |
|                                                    | <b>2</b><br><sup>天生</sup>              | 도구를 사용하여 공유 콘텐츠에<br>표시하는 기능입니다.                        |
|                                                    | ···<br>자세히                             | 기타 옵션 및 컨트 <b>롤</b> 할 수 있는<br>기능입니다.                   |

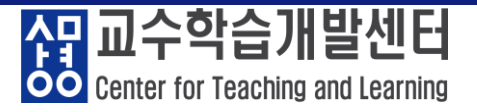

#### ③ 화이트 보드 : 콘텐츠 공유 → 화이트보드

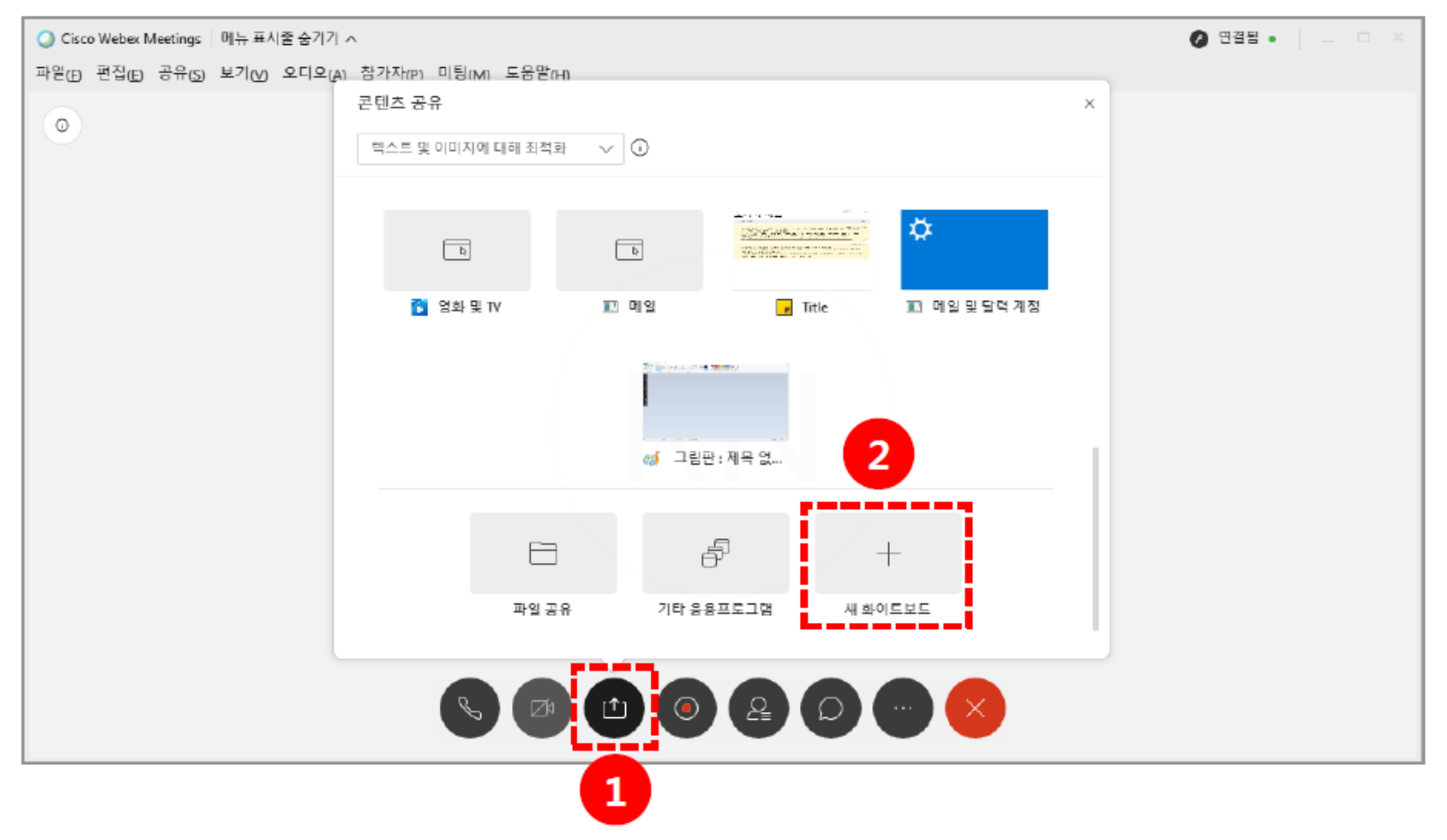

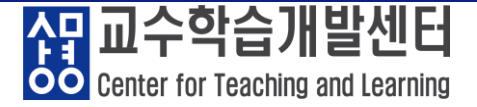

#### ※ 화이트보드 실행화면 및 좌측 메뉴 바 기능

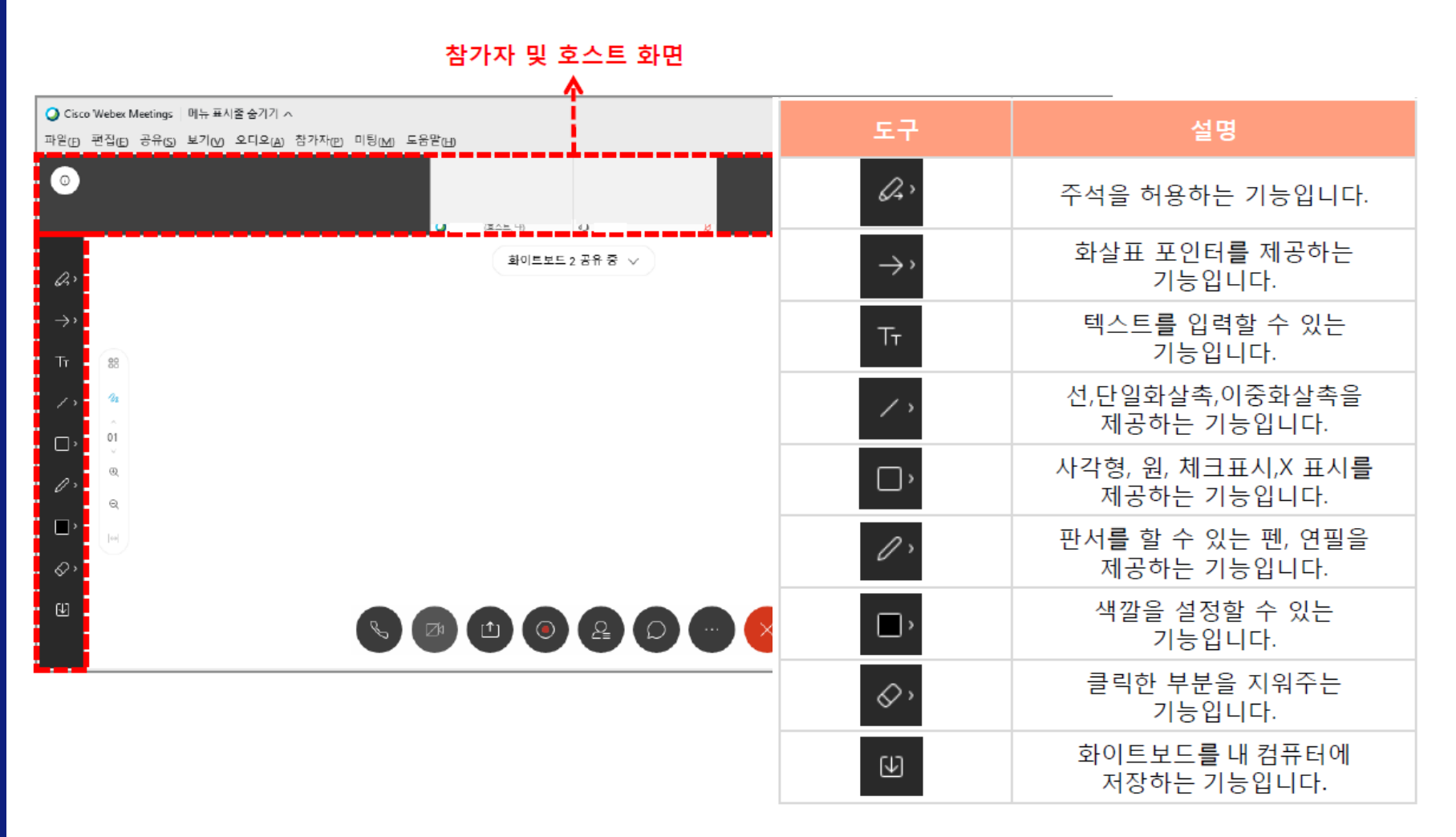

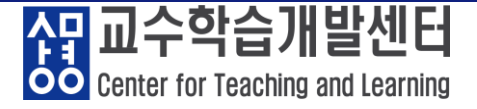

#### ④ 채팅 : 아이콘 클릭 → 채팅창 활성화

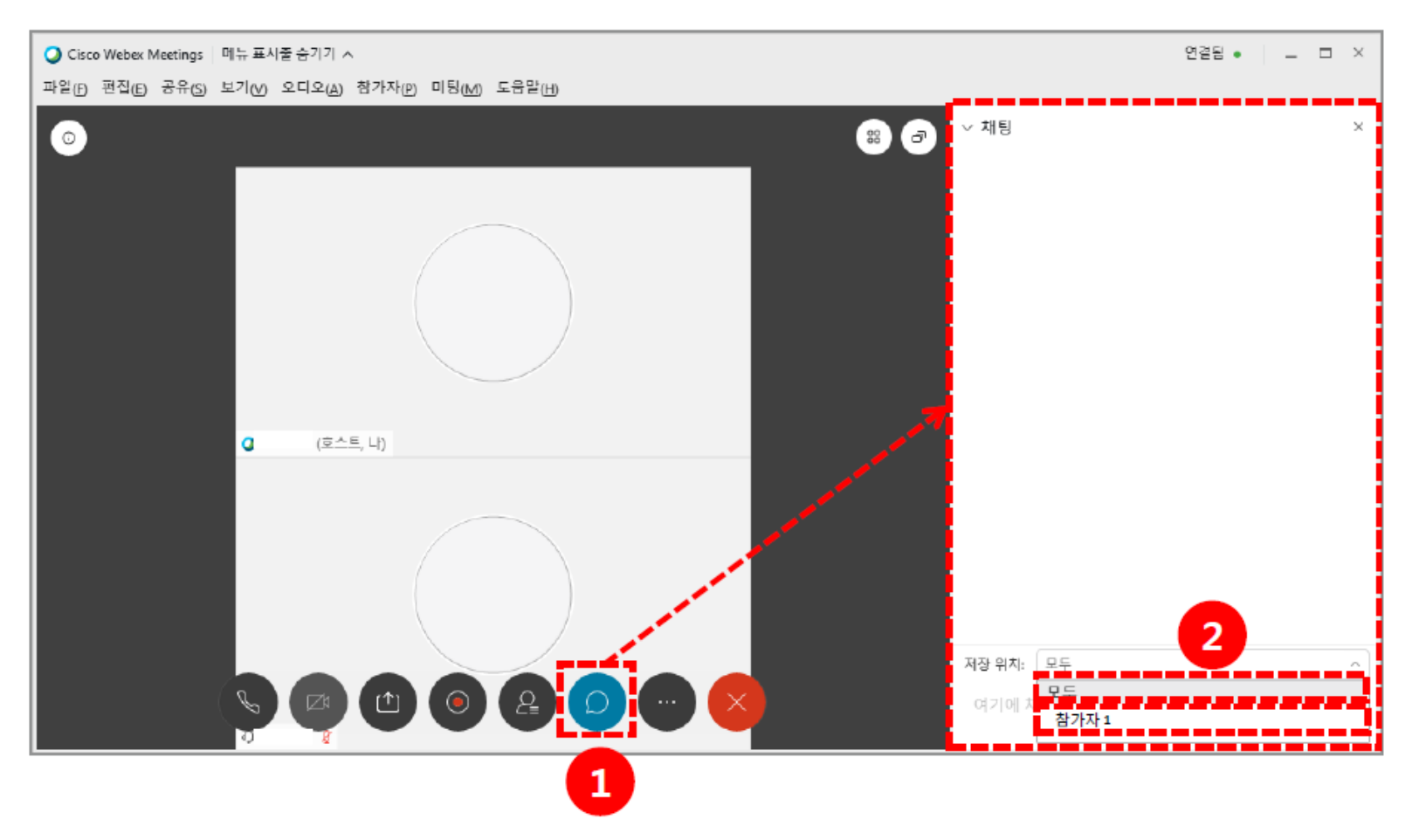

Center for Teaching and Learning

#### ⑤ 추가 옵션 설명

| 비스<br>A) 참가자(2) 미팅(M) 도움받(H) | 도구                  | 설명                                      |
|------------------------------|---------------------|-----------------------------------------|
|                              | 문                   | 메모를 작성하여 .txt파일<br>로 저장할 수 있는<br>기능입니다. |
| (문) 11년<br>메모 설문조사           | 000<br>설문조사         | 질문을 만들고 공유하기<br>위해 제공하는 기능입니다.          |
| ⊘ 미팅 잠그기                     | ⑦ 미팅 잠그기            | 수업에 늦은 학생들의 입<br>장을 제어하는 기능입니다.         |
| 다 그에 옷 걸림<br>[] 미팅 링크 복사     | <u> 온</u> , 초대 및 알림 | 진행 중인 미팅에 사용자<br>를 초대하는 기능입니다.          |
| ★ 오디오 연결                     | 🗋 미팅링크 복사           | 진행 중인 미팅의 링크 <b>를</b><br>알 수 있는 기능입니다.  |
|                              | 🗞 오디오 연결            | 오디오 장치를 변경할 수<br>있습니다.                  |
|                              |                     | 비디오, 오디오 설정을 할<br>수 있는 기능입니다.           |
|                              | 5 장치에 연결            | 외부 장치를 검색하여                             |

🕤 장치에 연결

현재 미팅을 연결합니다.

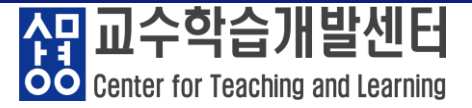

#### ⑥ 설문조사

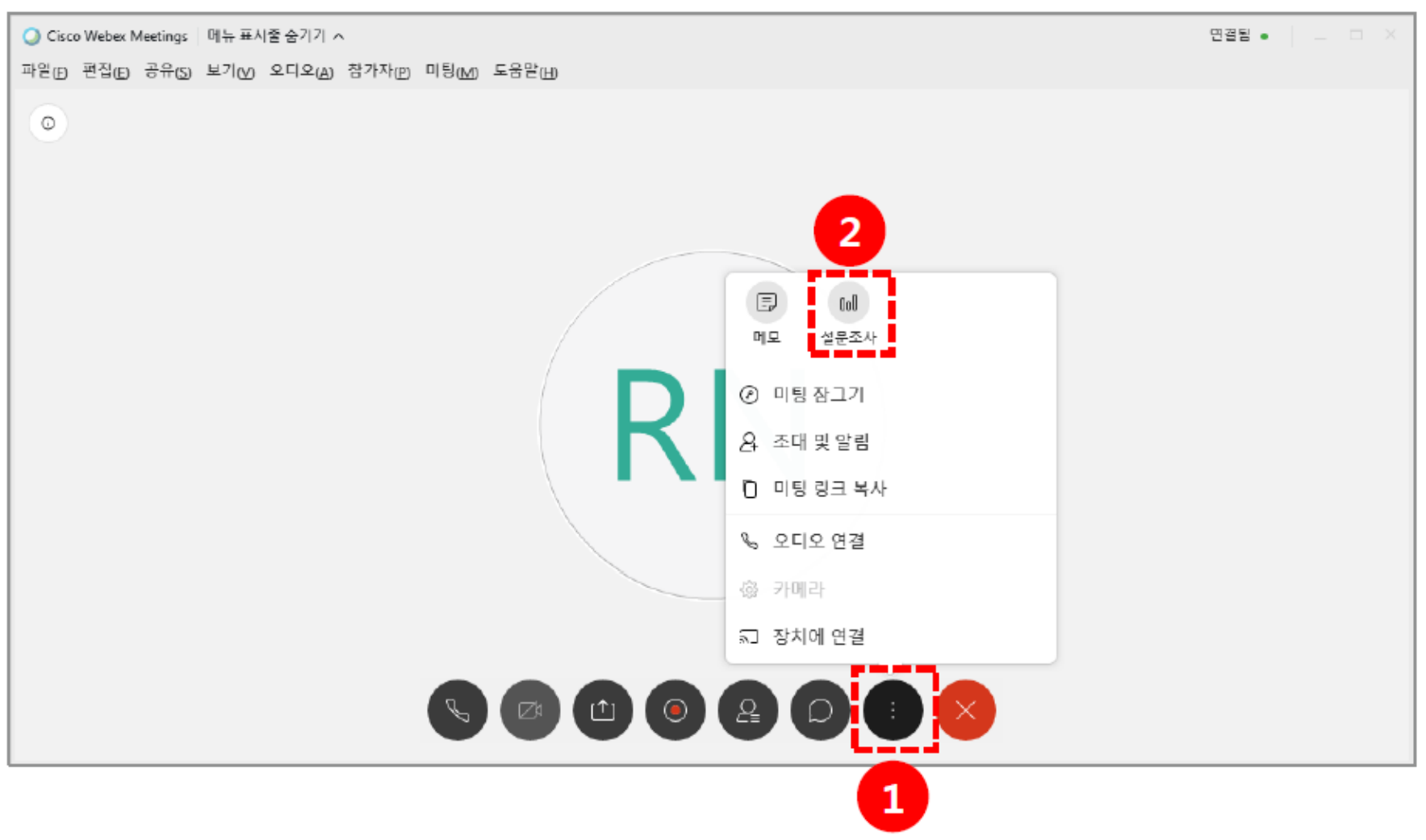

40/52

#### 41/52

| 설문 준비                    |                       | 14 54                          | _ 7                                     |                                            | 설문 결과                       |
|--------------------------|-----------------------|--------------------------------|-----------------------------------------|--------------------------------------------|-----------------------------|
| & 연결원 ● _ □ ×            | 도구                    | 설명                             | 도구                                      | 설명                                         | & 연결됨 ● 📃 🗆 ×               |
|                          |                       |                                |                                         | 설문의 유형을                                    |                             |
| > 참가자 (1) ×              |                       | 서상된 실문을 물<br>러운티다              | 유형 변경                                   | 변경합니다.                                     | > 참가자 (1) ×                 |
| > 채팅 ×                   |                       |                                |                                         |                                            | > 채팅 ×                      |
| ✓ 설문조사 ×                 |                       | 현재 작성되어 있                      | 응답                                      | 새로 작성한 설문                                  | ✓ 설문조사 ×                    |
|                          | (L)                   | 는 설문을 다운로<br>드 합니다.            | 추가                                      | 에 보기를 추가합<br>니다                            | 8                           |
| 설문조사 질문:                 |                       |                                |                                         | 차가자들이 으단                                   | 설문조사 질문:                    |
|                          |                       |                                |                                         | 을 기록하여 결과                                  | 질문 결과 막대그래프                 |
|                          | Ø                     | 작성한 설문을 편                      | 낙성한 설문을 편<br>집 합니다. <sup>개별 응답 녹화</sup> | 를 확인 할 수 있<br>다.<br>체크 -> 기며               | 1. 설문조사1                    |
|                          |                       | 십 얍니다.                         |                                         |                                            | A. 内容: 01(0%)               |
|                          |                       |                                |                                         | 체크X -> 무기명                                 | C. 설문 1/1 (100              |
|                          | Ô                     | 작성한 설문을 삭<br>제 합니다.            | 옵션                                      | 타이머를 설정하<br>여 설문조사가 진<br>행되는 시간을 설<br>정한다. | 루응답 0/1 (0%)<br>2. 설문조사     |
| 질문<br>유형: 주관식 ~          | $\uparrow \downarrow$ | 선택한 설문의 순<br>서를 위/아래로<br>옮깁니다. | 설문조사 시작                                 | 준비한 설문조사<br>를 시작합니다.                       | 성모조지 상태                     |
| 새로 작성 유형 변경              |                       |                                |                                         |                                            | 시작되지 않음 ··· 0/1 (0%)        |
| 응단                       |                       | 객관식-단답형                        |                                         |                                            | 진행 중 ··· 0/1 (0%)           |
| 太7)                      | 유형:                   | 객관식-다답형                        | 설문조사 종료                                 | 설문조사 <b>를</b> 종료                           | 마침 ··· 1/1 (100%)           |
| 개별 응답 녹화                 |                       | 유형선택가능                         |                                         | 립니니.                                       | 남은 시간: 3:50 시간 제한: 5:00     |
| 모두 지우기 <b>옵션</b> 설문조사 시작 | 새로 작성                 | 새로운 설문을 작<br>성합니다.             |                                         |                                            | 새 설문조사 질문 편집 <b>설문조사 종료</b> |

#### 6. Webex 원격강의 기능 설명

⑥ 설문조사

다. Center for Teaching and Learning

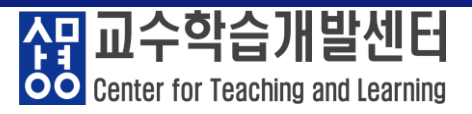

#### ① **파일**

| 화면                                                                       | 도구         | 설명                          |
|--------------------------------------------------------------------------|------------|-----------------------------|
|                                                                          | 열기 및 공유    | 원하는 파일을 열어 강의실에 공유합니다.      |
|                                                                          | 설문조사 질문 열기 | 미리 저장한 설문조사를 진행합니다.         |
| O Cisco Webex Meetings 메뉴 표시줄 숨기기 ∧                                      | 채팅 열기      | 채팅기록파일로 저장된 채팅을 불러옵니다.      |
| [파월(t) 편집(E) 공유(S) 보기(V) 오디오(Δ) 참가자(P) 미팅(M) 도움말(H)<br>열기 및 공유(O) ctrl+O | 닫기         | 현재 공유중인 콘텐츠를 종료합니다.         |
| 실문조사 질문 열기( <u>()</u><br>채팅 열기( <u>()</u>                                | 저장         | 현재 공유중인 콘텐츠를 저장합니다.         |
| 단기(C) Ctrl+W<br>저장(S) · ·                                                | 다른 이름으로 저장 | 현재 공유중인 콘텐츠를 다른 이름으로 저장합니다. |
| 다는 아름으로 가(3(A) · · · · · · · · · · · · · · · · · · ·                     | 모두 저장      | 현재 공유중인 콘텐츠를 모두 저장합니다.      |
| 인쇄(P) , · · · · · · · · · · · · · · · · · ·                              | 전송         | 현재 공유중인 콘텐츠를 미팅참가자에게 전송합니다. |
| 미팅 종료(E)                                                                 | 인쇄         | 현재 공유중인 콘텐츠를 인쇄합니다.         |
|                                                                          | 대화 내용발송    | 모든 참가자에게 대화내용을 발송합니다.       |
|                                                                          | 미팅종료       | 현재 미팅에서 나갑니다                |

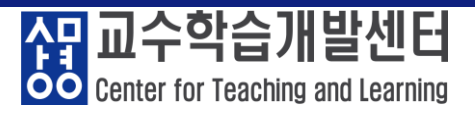

#### ② 편집

| 화면                                                                                       | 도구              | 설명                                  |
|------------------------------------------------------------------------------------------|-----------------|-------------------------------------|
|                                                                                          | 실행취소            | 편집중인 공유 콘텐츠를 작업할 때 사용하는 되돌리기 버튼입니다. |
| O Cisco Webex Meetings 메뉴 표시줄 숨기기 ∧<br>파악rco 데킹rco 공유rco 보기oo 오디오roo 참가자roo 미팅ooo 도운약roo | 재실행             | 실행 취소한 작업을 재실행합니다.                  |
|                                                                                          | 페이지 추가          | 편집중인 공유 콘텐츠의 페이지추가 합니다.             |
| 실향 취소(U)         Ctrl+Z           재실청(R)         Ctrl+Y           페이지 추가(D)              | 새 페이지로 붙<br>여넣기 | 복사한 페이지를 새 페이지로 붙여넣기 합니다.           |
| 새 페이지로 붙여넣기(N)<br>주석달기(A)<br>지우기(C)                                                      | 글꼴              | 편집중인 공유 콘텐츠의 글꼴 설정합니다.              |
| 귿꼳(E) Ctrl+Alt+F<br>기본 설정(E)                                                             | 기본 설정           | 기본옵션을 선택합니다.                        |
|                                                                                          | 기본설정-<br>채팅     | 메시지를 수신할 때 소리를 변경합니다.               |
|                                                                                          | 기본설정-<br>참가자    | 참가자의 이벤트 발생시킬 때 소리를 변경합니다.          |

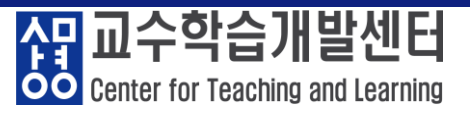

#### ③ 공유

|                                                                                         | 화면                                                                                                    | 도구                                       | 설명                                          |
|-----------------------------------------------------------------------------------------|----------------------------------------------------------------------------------------------------|------------------------------------------|---------------------------------------------|
|                                                                                         |                                                                                                    | 콘텐츠 공유                                   | 공유자가 미리 열어놓은 콘텐츠를 공유한다.                     |
| Q Cisco Webex Meetings 메뉴 표시줄 숨기기 ∧<br>파일(£) 편집(£) 등ਜ( 보기(⊻) 오디오(△) 참가자(₽) 미팅(▲) 도움말(⊢) | 웹 브라우저<br>공유                                                                                                    | 새로운 웹 브라우저가 열리며 해당 브라우저가 참가자에<br>게 공유된다. |                                             |
| 0                                                                                       | ○       콘텐즈 공유(C) Ctrl+Alt+D         웹 브라우저 공유(D)         멀티미디어 공유(U)         원격 컴퓨터 공유(R)         내 미팅 창 공유(M) | 멀티미디어<br>공유                              | URL을 입력하면 우측에 멀티미디어 뷰어에서 공유된 페이<br>지가 보입니다. |
|                                                                                         |                                                                                                    | 원격 컴퓨터<br>공유                             | 참가자에게 원격권한을 공유할 수 있습니다.                     |
|                                                                                         |                                                                                                    | 내 미팅 창<br>공유                             | 내 미팅 창을 공유한다.                               |

#### ④ 보기

| 화면                                                                 |                                             |                              | 도구                          | 설명                                        |
|--------------------------------------------------------------------|---------------------------------------------|------------------------------|-----------------------------|-------------------------------------------|
| Q Cisco Webex Meetings │ 메뉴 표시줄 숨기기 ㅅ                              |                                             |                              | 전체 화면                       | 현재 미팅화면을 전체화면으로 전환합니다.                    |
| 파일(E) 편집(E) 공유(S)                                                  | [기(y) 오디오(A) 참가자(P) 미통<br>전체 화면(F)          | 룅(M) 도움말(H)<br>Alt+Enter     | 섬네일                         | 공유된 콘텐츠의 섬네일을 좌측에 나오게 합 <mark>니</mark> 다. |
|                                                                    | 섬네일(D)<br>페이지 왼쪽으로 회전(L)<br>페이지 오른쪽으로 회전(R) | Ctrl+Shift+<<br>Ctrl+Shift+> | 확대 / 축소/<br>비율조절            | 공유된 콘텐츠의 크기를 변경합니다.                       |
| 학대( <u>2</u> )<br>축소( <u>0</u> )                                   | Ctrl++<br>Ctrl+-                            | 뷰어 / 폭에 맞춤                   | 공유된 콘텐츠의 크기를 뷰어 혹은 폭에 맞춥니다. |                                           |
| 비율 조절( <u>M</u> )<br>뷰어에 맞춤( <u>N</u> )                            |                                             |                              | 목록                          | 사용자 좌측의 목록을 설정합니다.                        |
| 쪽에 맞춤(W)<br>자등 페이지 이통(A)<br>모두 등기화(S)<br>목록(P)<br>✓ 참가자 비디오 표시 (H) | Ctrl+Shift+W                                | 참가자 비디오 표시                   | 현재 비디오 참가자를 표시합니다.          |                                           |
|                                                                    | ctri+Snift+Y                                | 미팅 제어 표시 /<br>숨기기            | 하단 메뉴들을 숨기거나 나오게 합니다.       |                                           |
|                                                                    | 미팅 제어 표시 또는 숨기기()<br>비디오 외 참가자 숨기기          | Ctrl+Shift+Q<br>Ctrl+Shift+H | 비디오 외 참가자<br>숨기기            | 비디오 참가자를 제외하고 나머지 참가자를 숨깁니다.              |

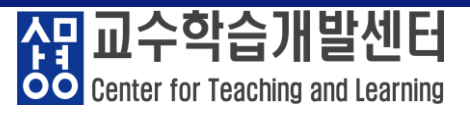

#### ⑤ 오디오

| 화면                                                                                                    | 도구                                    | 설명                                             |
|----------------------------------------------------------------------------------------------------|---------------------------------------|------------------------------------------------|
|                                                                                                    | 오디오 연결                                | 오디오에 연결 합니다.                                   |
| <ul> <li>Q Cisco Webex Meetings 메뉴 표시줄 숨기기 ∧</li> <li>파일(£) 편집(£) 공유(\$) 보기(⊻ 오디오(▲) 참가자(£) 미팅(№) 도움말(±)</li> </ul>                                                        | 스피커,<br>마이크 및<br>카메라                  | 스피커, 마이크, 카메라의 기본적인 설정을 합니다.                   |
| ●       오디오 연결(Δ)         카메라(C)       카메라(C)         가상 배경 변경(V)          ✓       Spacebar를 길게 놀러 일시적으로 음소거 해제(U)         Music mode       Ctrl+Shift+M         장치에 연결(D) | 가상 배경<br>변경                           | 카메라의 뒷배경을 가상 배경으로 변경합니다.                       |
|                                                                                                    | Spacebar를<br>길게 눌러<br>일시적으로<br>음소거 해제 | 음소거 상태에서 Spacebar를 길게 누르면 일시적으로<br>음소거가 해제됩니다. |
|                                                                                                    | 장치에 연결                                | 주변 장치를 검색하여 연결합니다.                             |

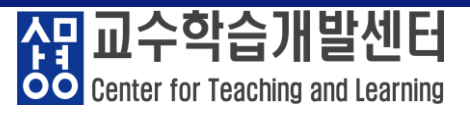

#### ⑥ 참가자

| 화면                                                                                                    | 도구                 | 설명                                                   |
|----------------------------------------------------------------------------------------------------|--------------------|------------------------------------------------------|
| ①         Cisco Webex Meetings         메뉴 표시율 승기기            파말(E) 편집(E) 공유(S) 보기(M) 오디오(A)         참기시(C) 미킹(M) 도움말(H)           ①         나를 응소거(M) Ctrl+M<br>나를 응소거 해져(L) Ctrl+M<br>나를 응소거 해져(L) Ctrl+M<br>모두 응소거(A)<br>모두 응소거(A)<br>모두 응소거(B)<br>들어올 때와 나갈 때 발신음(D)<br>초대 및 알림(D,<br>미딩 링크 복사(Q)           *         누구든지 공유 가능(S) Ctrl+At+S<br>권한 혐당(V)           전함 변경(C)<br>호스트 역할 되찾아 오기(R) | 나를 음소거 /<br>음소거 해제 | 본인의 음소거 상태를 변경합니다.                                   |
|                                                                                                    | 모두 음소거 /<br>음소거 해제 | 모두의 음소거 상태를 변경합니다.                                   |
|                                                                                                    | 참여시 자동 음소거         | 참가자는 미팅 참여시 음소거 상태로 입장합니다.                           |
|                                                                                                    | 초대 및 알림            | 이메일을 이용하여 미팅에 초대할 수 있고 초대한 사람에게<br>알림 메일을 보낼 수 있습니다. |
|                                                                                                    | 미팅 링크 복사           | 현재 미팅의 공유링크를 복사합니다.                                  |
|                                                                                                    | 누구든지 공유 가능         | 체크 시 참가자 누구든 현재 미팅을 공유할 수 있습니다.                      |
| <u>퇴출(P)</u>                                                                                                    | 권한 할당              | 참가자들에 대한 권한을 설정합니다.                                  |

#### ⑦ 미팅

| 화면                                                                                                    | 도구               | 설명                                           |  |  |  |  |
|----------------------------------------------------------------------------------------------------|------------------|----------------------------------------------|--|--|--|--|
|                                                                                                    | 정보               | 현재 미팅의 전체적인 정보를 확인합니다.                       |  |  |  |  |
| Cisco Webex Meetings       매뉴 표시줄 승기기          파일(p) 편집(p) 공유(s) 보기(y) 오디오(a) 참가자(p)       미팅 (xt) 도움말(H)         ···································· | 녹화 시작<br>(교수자용)  | 미팅 녹화를 시작합니다. 녹화기 설정이 안되어 있다면 설정창<br>이 생깁니다. |  |  |  |  |
|                                                                                                    | 녹화기 설정<br>(교수자용) | 녹화를 내 컴퓨터에 하거나 클라우드에서 녹화합니다.                 |  |  |  |  |
|                                                                                                    | 환영 메시지           | 호스트의 미팅룸 인사말을 볼 수 있습니다.                      |  |  |  |  |
|                                                                                                    | 옵션               | 참가자의 비디오 켜기 권한, 채팅, 메모, 파일 전송 등의 설정을<br>합니다. |  |  |  |  |
|                                                                                                    | 미팅 잠그기           | 교수자만 사용할 수 있는 옵션입니다.                         |  |  |  |  |

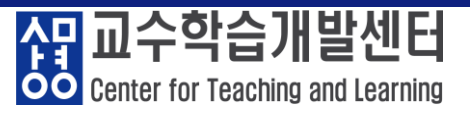

#### ⑧ 도움말

| 화면                                      |                                                                                              | 도구                                     | 설명                                        |
|-----------------------------------------|----------------------------------------------------------------------------------------------|----------------------------------------|-------------------------------------------|
| Circo Weber Mosting III - III - III - A |                                                                                              | 도움말 및 추가<br>정보 표시                      | 간단한 도움말이 담긴 팝업창이 나타납니다.                   |
| ····································    | 상태 검사기                                                                                       | 현재 상태에 대한 요약과 오디오 및 비디오 통계를 확<br>인합니다. |                                           |
|                                         | Cisco Webex Meetings 도움말 (H) F1<br>문제점 보고서 보내기(N)<br>Cisco Webex Meetings 정보(A)<br>상태 검사기(a) | 상태 검사기<br>요약                           | 미팅 품질확인 및 테스트를 하고 시스템정보를 확인합<br>니다.       |
|                                         | 리치 미디어 재생기 확인(E)                                                                             | 상태 검사기<br>오디오 및 비디오<br>통계              | 오디오와 비디오의 CPU사용률이나 메모리 사용률 등<br>등을 확인합니다. |

#### ※ sangmyung.webex.com 로그인 화면

GR 교수학습개발센터 Center for Teaching and Learning

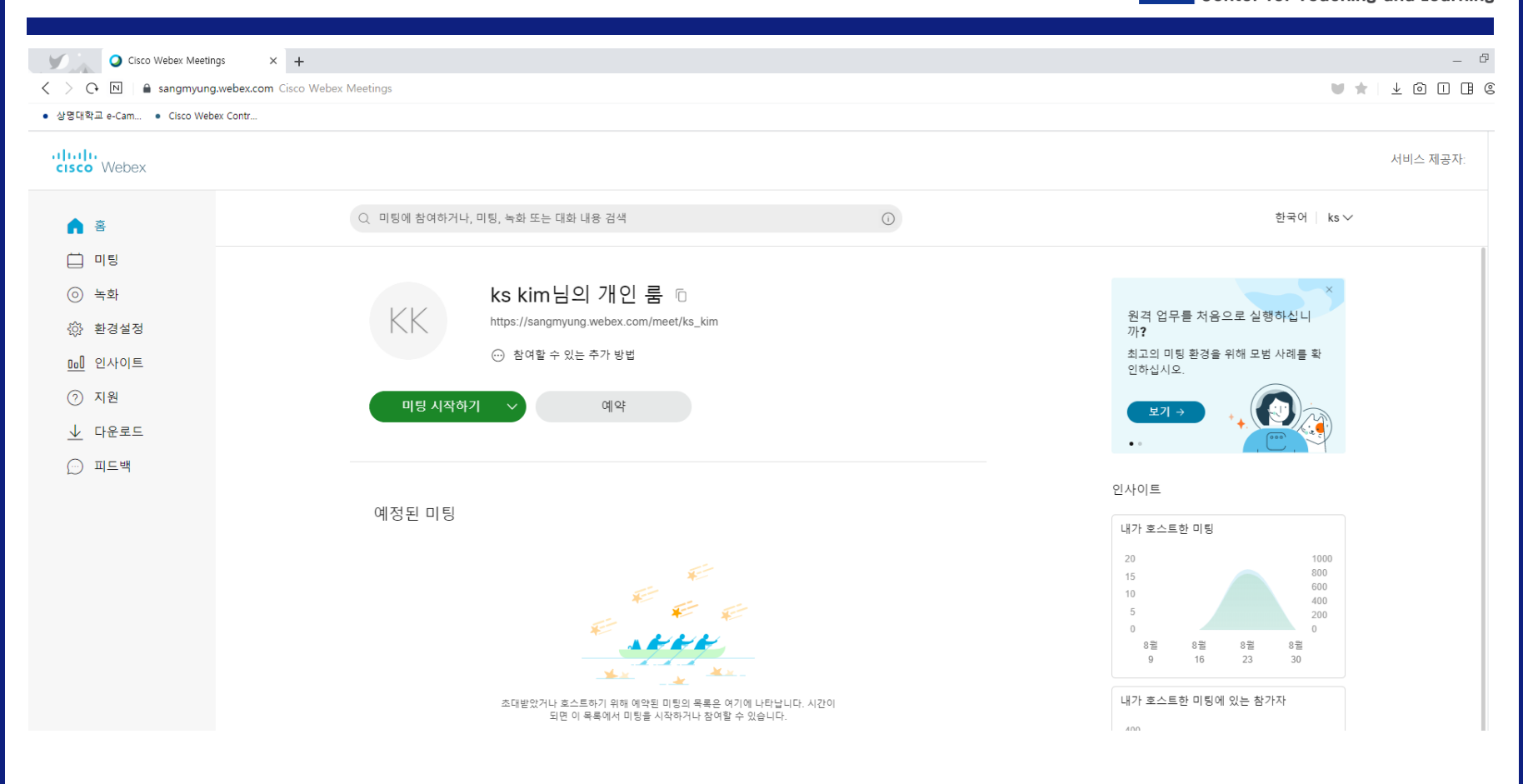

#### ※ 언어 설정 방법

Center for Teaching and Learning

#### ① 해당 부분 클릭 ② Language → 한국어 ③ 저장 버튼 클릭

#### ① English 클릭

#### **②~③ 언어 설정 변경 및 저장**

Cancel

| Enter meeting inform                  | ation to join a meeting                                                      | i                                                         | Buy Premium Plan English 📗 김광선 🗸 | General My Persona                                | al Room Audio and Video Scheduling  |
|---------------------------------------|------------------------------------------------------------------------------|-----------------------------------------------------------|----------------------------------|---------------------------------------------------|-------------------------------------|
|                                       |                                                                              |                                                           |                                  | Time zone                                         | (UTC+08:00) Kuala Lumpur, Singapore |
|                                       | 김광선's Personal Room  ົ<br>https://meetingsapac39.webex.com/meet/pr1665899166 |                                                           | New to remote work?              | Language                                          | 한국어                                 |
| <ul> <li>More ways to join</li> </ul> |                                                                              | View best practices to ensure a great meeting experience. | Region                           | Korea                                             |                                     |
| Start a Meetin                        | ng 🗸 Schedule                                                                |                                                           | View →                           | Sign-in accounts                                  | G Google Disconnect                 |
|                                       |                                                                              | • •                                                       |                                  | Microsoft Office 365 Connect     Eacebook Connect |                                     |
|                                       |                                                                              |                                                           |                                  |                                                   | Taccook Connect                     |

#### ※ 녹화 파일의 확인

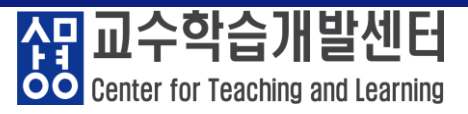

#### ① '녹화' 클릭 ② 녹화된 수업 목록 확인 ③ 필요시 다운로드

| Cisco Webex Meetings X +                 |                                       |        |                     |         |          |     |         | — Ø       |
|------------------------------------------|---------------------------------------|--------|---------------------|---------|----------|-----|---------|-----------|
| C N A sangmyung.webex.com Cisco Webex Me | eetings                               |        |                     |         |          |     | W 🛪     | ⊻ @ □ ฿ 🤅 |
| ● 상명대학교 e-Cam ● Cisco Webex Contr        |                                       |        |                     |         |          |     |         |           |
| cisco Webex                              |                                       |        |                     |         |          |     |         | 서비스 제공자:  |
| <b>1</b> *                               | Q 미팅에 참여하거나, 미팅, 녹화 또는 대화 내용 검색       | Ĵ      |                     |         |          |     | 한국어 ks∨ |           |
|                                          |                                       |        |                     |         |          |     |         |           |
| <ul> <li>녹화</li> </ul>                   | 내 녹화된 미팅                              |        |                     |         |          |     |         |           |
| ⓒ 환경설정                                   | <b>₽⊑</b> ∨                           |        |                     |         |          |     | 추가      |           |
| <u>ם</u> ] 인사이트                          |                                       |        |                     |         |          |     |         |           |
| ⑦ 지원                                     |                                       |        |                     |         |          |     |         |           |
| <u>↓</u> GREZE <b>2</b>                  | 이름                                    | <br>보안 | 날짜 🗸                | 지속 시간   | 크기       | 형식  |         |           |
| . 피드백                                    | e-Campus 활용 교육-20200901 0506-2        |        | 2020-09-01<br>14:10 | 0:00:33 | 73.1 KB  | 3   | ⊥ :     |           |
|                                          | e-Campus 활용 교육-20200901 0505-1        |        | 2020-09-01<br>14:10 | 0:00:10 | 28.9 KB  | MP4 | ⊥ : ⊡   |           |
|                                          | ○ 신임교수 e-Campus 활용 교육-20200826 1111-1 |        | 2020-08-26<br>20:17 | 0:02:15 | 282.3 KB | MP4 | ⊥ :     |           |